# HƯỚNG DẪN SỬ DỤNG MBS MOBILE APP

Ngày cập nhật: 27/08/2021 Phiên bản: 1.0

# MỤC LỤC

| I.   | Ð  | DĂNG NHẬP                          | •••••• | 4  |
|------|----|------------------------------------|--------|----|
| II.  |    | THỊ TRƯỜNG                         | •••••• | 4  |
| 1    | •  | Danh mục theo dõi                  | ,      | 4  |
|      | 1. | .1. Tạo danh mục                   | 4      |    |
|      | 1. | .2. Quản lý danh mục               | 6      |    |
| 2    | •  | Thị trường                         | ,      | 9  |
| III. |    | GIAO DỊCH CHỨNG KHOÁN              |        | 15 |
| 1    | •  | Lệnh cơ sở                         |        | 15 |
|      | a. | . Đặt lệnh                         | 15     |    |
|      | b. | . Sổ lệnh                          | 16     |    |
| 2    | •  | Lệnh phái sinh                     |        | 21 |
|      | a. | . Đặt lệnh                         | 21     |    |
|      | b. | . Đặt lệnh điều kiện               | 22     |    |
|      | c. | . Sổ lệnh                          | 26     |    |
| IV.  |    | GIAO DỊCH TIỀN                     | •••••• | 31 |
| 1    | •  | Nạp tiền vào tài khoản chứng khoán |        | 31 |
| 2    | •  | Chuyển tiền                        |        | 34 |
|      | 2. | .1. Chuyển tiền ngân hàng          | 34     |    |
|      | 2. | .2. Chuyển tiền nội bộ             | 35     |    |
|      | 2. | .3. Chuyển tiền ra phái sinh       |        |    |
|      | 2. | .4. Chuyển tiền ra cơ sở           |        |    |
|      | 2. | .5. Nộp ký quỹ lên VSD             | 41     |    |
|      | 2. | .6. Rút ký quỹ từ VSD              | 43     |    |
| 3    | •  | Ứng trước tiền bán chứng khoán     |        | 45 |
| V.   |    | QUẢN LÝ TÀI KHOẢN                  | •••••• | 47 |
| 1    | •  | Thông tin tài khoản                |        | 47 |
| 2    | •  | Danh mục đầu tư                    | ,      | 48 |
| 3    | •  | Tài sản                            |        | 48 |
| VI.  |    | QUẢN LÝ DỊCH VỤ TÀI CHÍNH          |        | 49 |
| 1    | •  | Gia hạn khoản vay Online           | ,      | 49 |

| 2.  |     | Thay đổi hạn mức Online                       | 51 |
|-----|-----|-----------------------------------------------|----|
| VII | •   | TIỆN ÍCH                                      | 53 |
| 1.  | 4   | Xác nhận lệnh online                          | 53 |
| 2.  | j   | Đăngký quyền mua                              | 55 |
| 3.  |     | Thay đổi dịch vụ                              | 56 |
|     | 3.1 | 1. DV chăm sóc                                |    |
|     | 3.2 | 2. Đăng ký dịch vụ SMUT (Ứng trước tự động)58 |    |
|     | 3.3 | 3. Đăng ký Phương thức xác thực58             |    |
| 4.  | j   | Đăng ký tài khoản dịch vụ                     | 59 |
| VII | I.  | MBS ++                                        | 60 |
| 1.  |     | Giới thiệu bạn bè                             | 60 |
| IX. |     | CÀI ĐẶT                                       | 61 |
| 3.  |     | Thiết lập Smart OTP                           | 61 |
|     | 3.1 | 1. Đăng ký Smart OTP61                        |    |
|     | 3.2 | 2. Hủy đăng ký Smart OTP61                    |    |
|     | 3.3 | 3. Đổi mã pin Smart OTP62                     |    |
| 4.  | j   | Đổi mật khẩu                                  | 63 |
| 5.  | 4   | Xác thực sinh trắc học                        | 64 |
| 6.  |     | Thiết lập giao diện                           | 65 |
| 7.  |     | Màn hình đặt lệnh mặc định                    | 65 |
| 8.  |     | Chọn ngôn ngữ                                 | 66 |

# I. ĐĂNG NHẬP

4 Người dùng đăng nhập vào hệ thống MBS để thực hiện giao dịch: Đặt lệnh, chuyển tiền,...

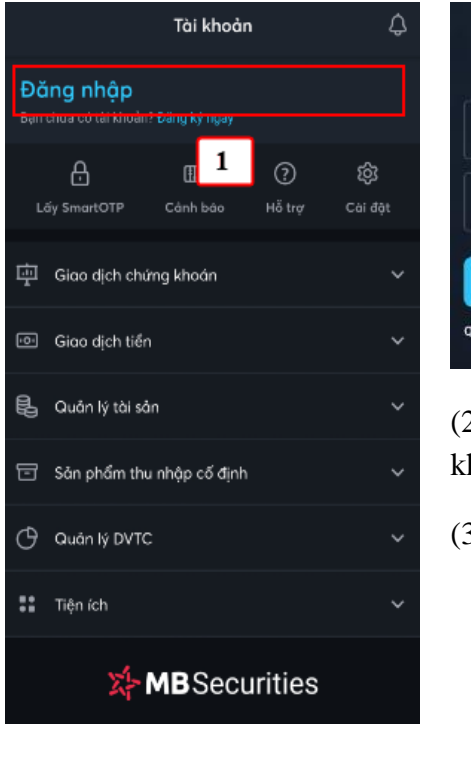

(1) Nhấn vào chức năng

Đăng nhập

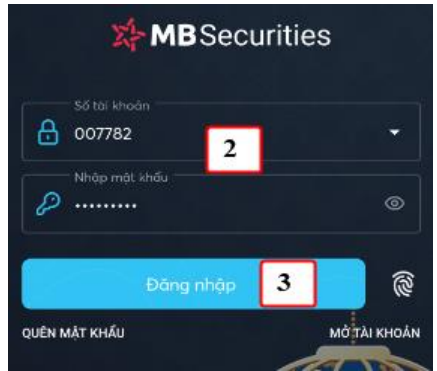

(2) Nhập vào Số tài khoản và mật khẩu

(3) Nhấn nút Đăng nhập

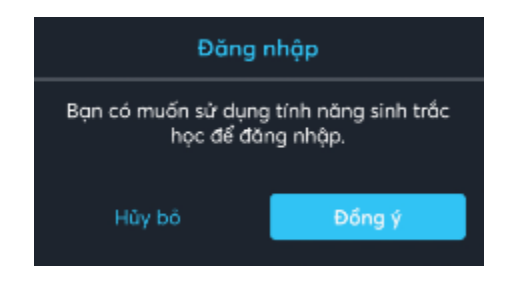

Ở lần đầu Đăng nhập, hệ thống sẽ thông báo kích hoạt tính năng đăng nhập bằng sinh trắc hay không (vân tay, khuôn mặt)

=> Đồng ý: Kích hoạt đăng nhập bằng sinh trắc (khi đăng nhập KH có thể nhập mật khẩu tĩnh hoặc sinh trắc)

=> **Hủy bỏ:** Chỉ đăng nhập bằng mật khẩu

(Nếu không kích hoạt tại bước này, KH có thể kích hoạt sau. Chi tiết xem mục VII.3.Xác thực sinh trắc học)

# II. THỊ TRƯỜNG

#### 1. Danh mục theo dõi

Mục đích: Theo dõi biến động giá trên danh mục các mã yêu thích của người dùng, và một số danh mục khác như VN30, danh mục khuyến nghị...

#### 1.1. Tạo danh mục

Các bước thực hiện:

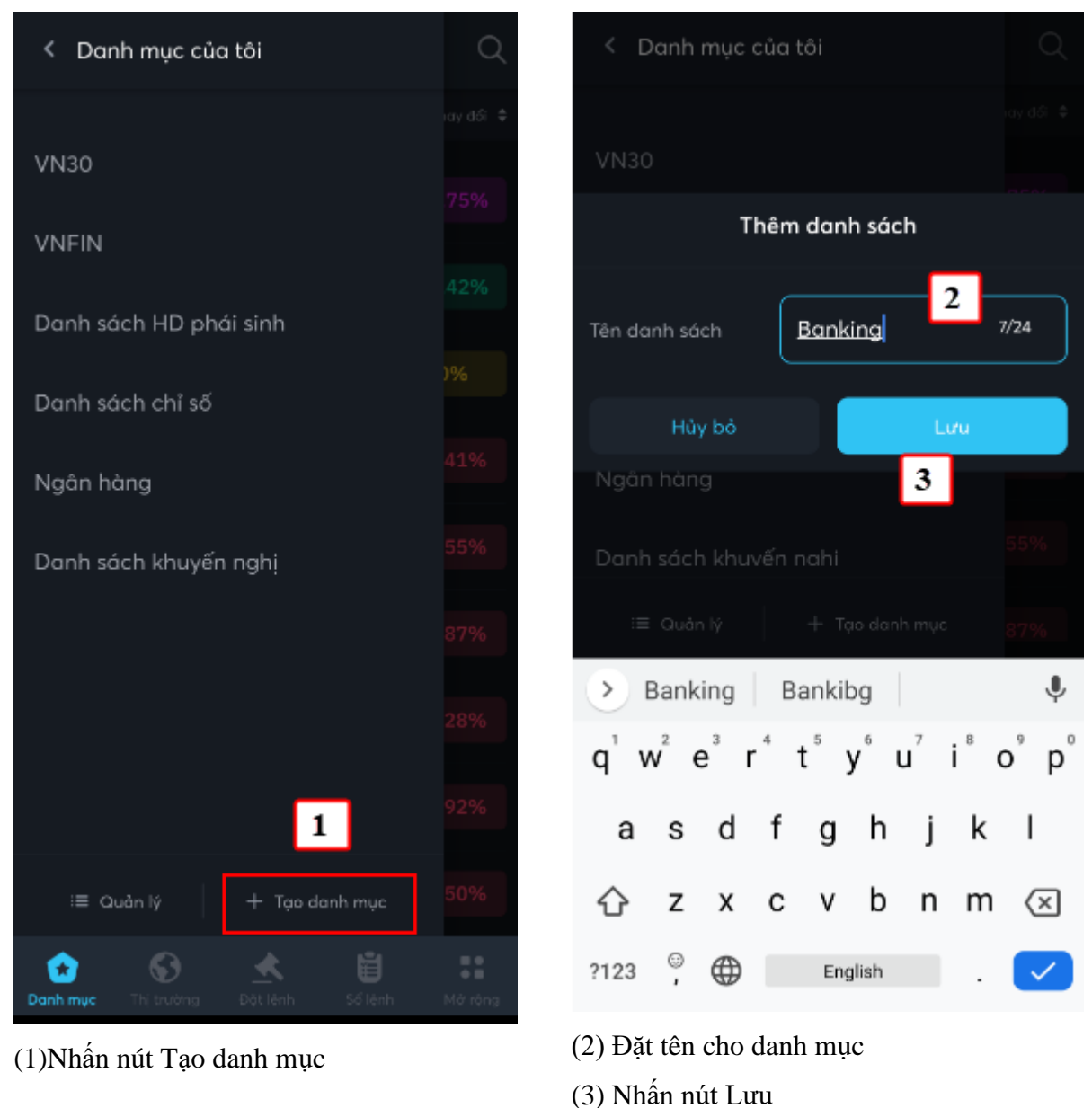

(3) Nhan nut Lưi

Danh mục vừa tạo hiển thị lên danh sách Danh mục đã tạo:

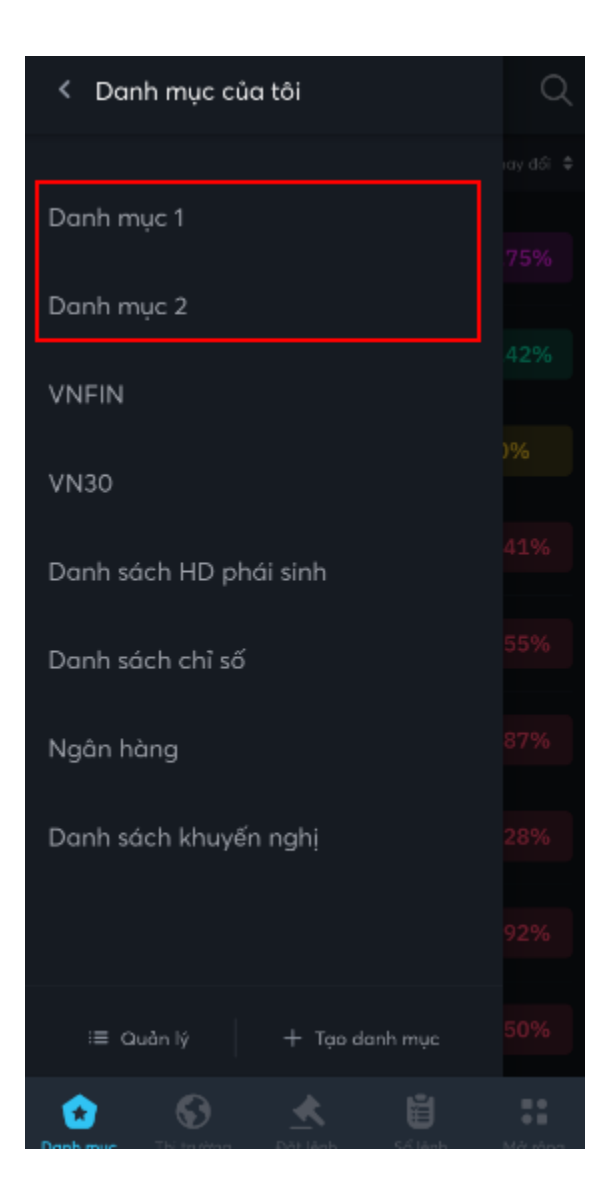

### 1.2. Quản lý danh mục

- a. Thêm mã chứng khoán vào danh mục
  - Các bước thực hiện:

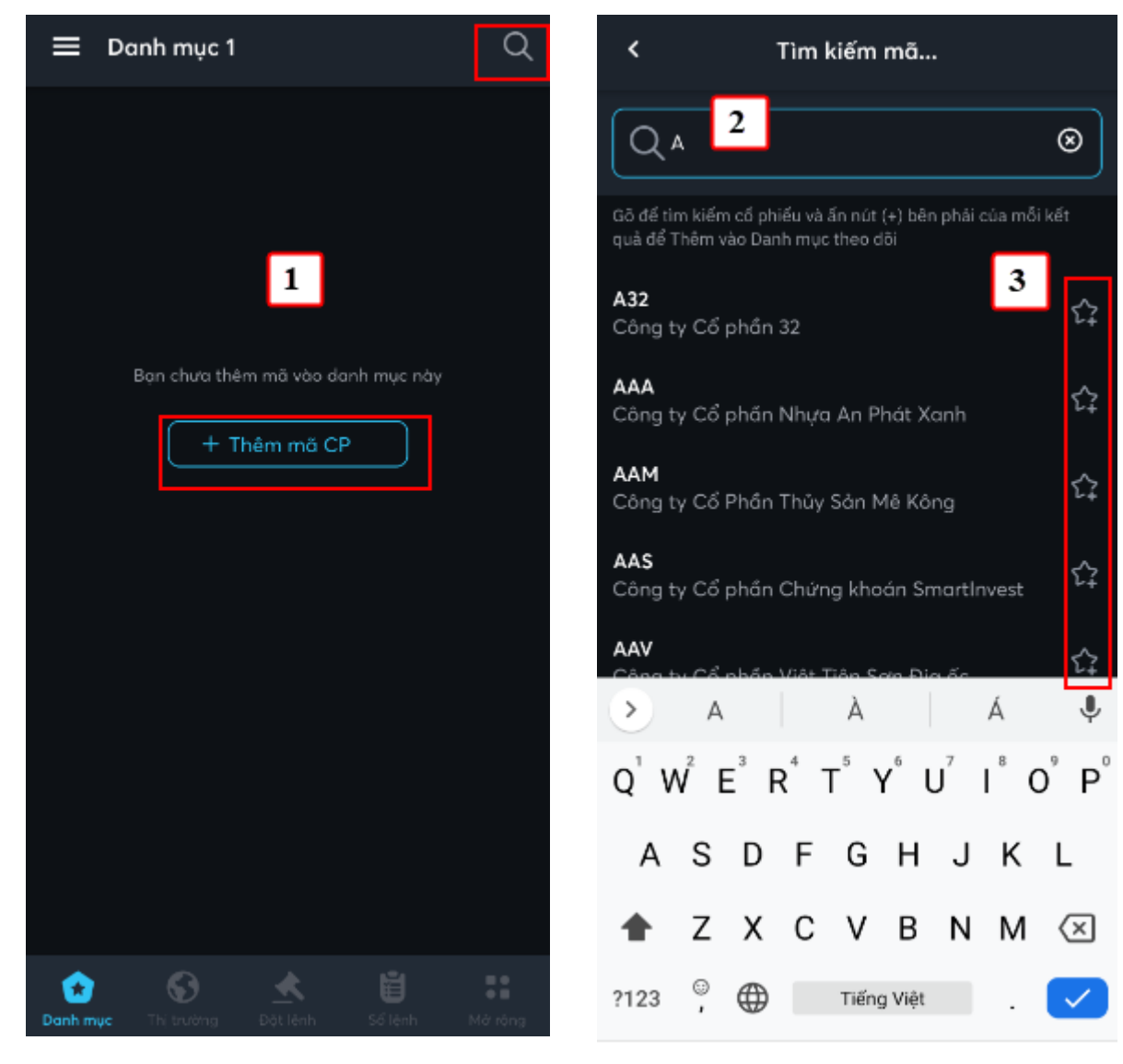

- (1) Nhấn vào nút Thêm mã CP hoặc icon Tìm kiếm
- (2) Nhập vào ký tự mã, tên công ty để tìm kiếm
- (3) Nhấn vào icon ngôi sai để thêm vào danh mục

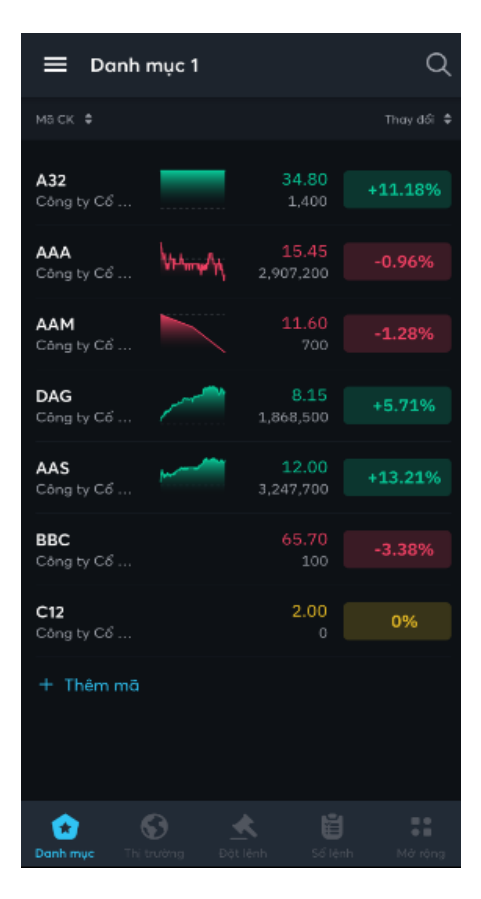

- ⇒ Danh mục chứng khoán được thêm vào danh mục hiển thị như hình trên
  - b. Xóa mã chứng khoán khỏi danh mục
  - Các bước thực hiện:

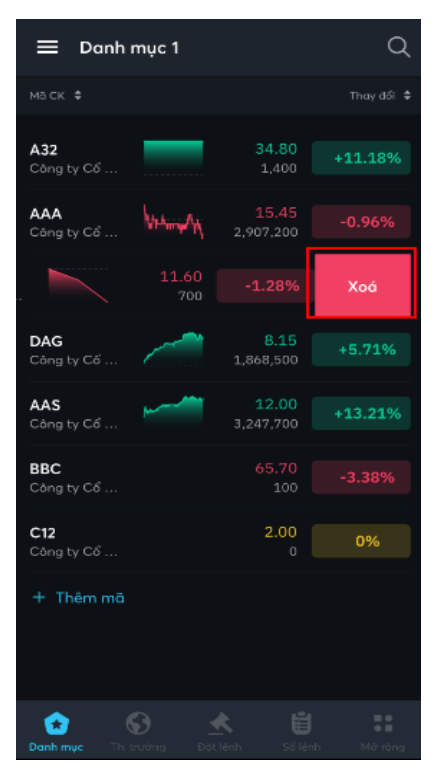

(1) Mở danh mục có chưa mã cần xóa

(2) Trượt phải sang trái trên mã cần xóa khỏi danh mục

- ⇒ Xuất hiện nút Xóa
- (3) Người dùng nhấn vào nút Xóa
  - Mã chứng khoán được xóa khỏi danh mục

#### 2. Thị trường

- **4** Mục đích: Hiển thị thông tin thị trường:
  - Chỉ số, biểu đồ chỉ số
  - Top chứng khoán tăng, giảm, top chứng khoán giao dịch hàng đầu
- Biểu đồ chỉ số:

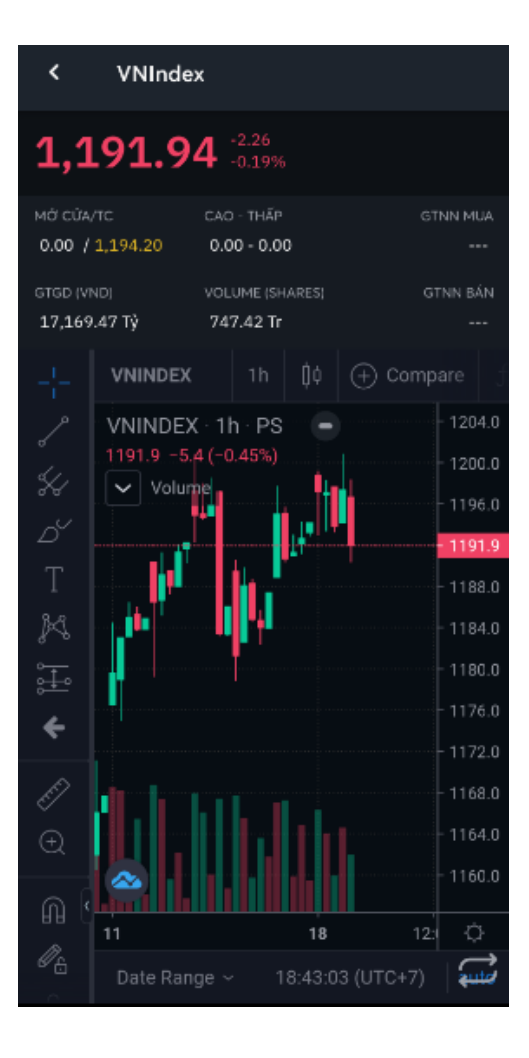

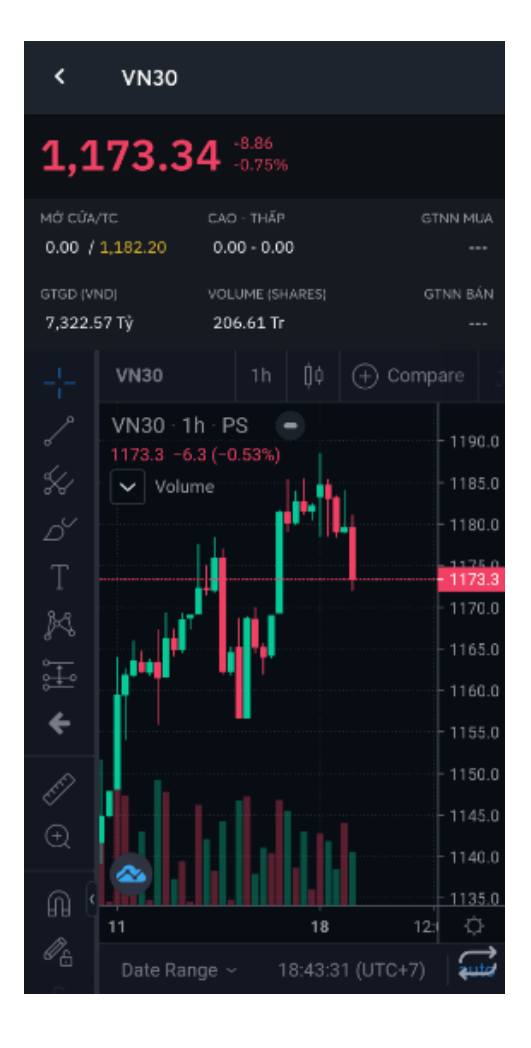

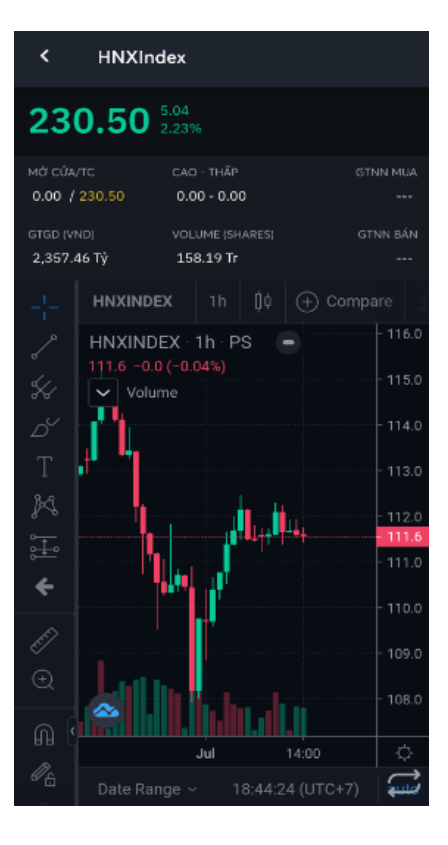

• Tổng quan

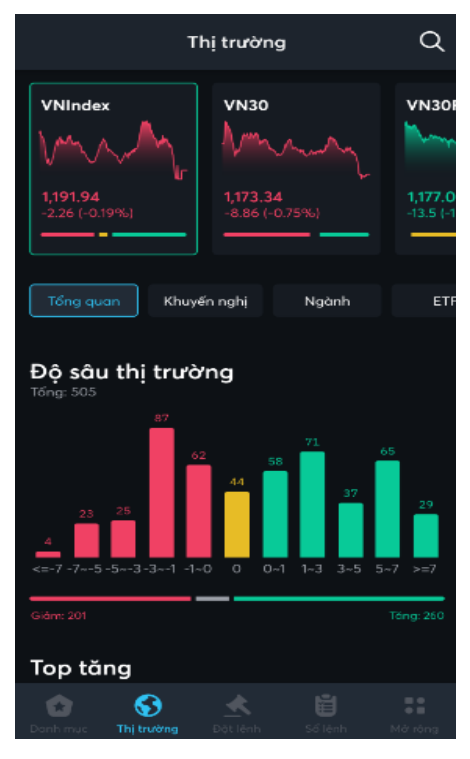

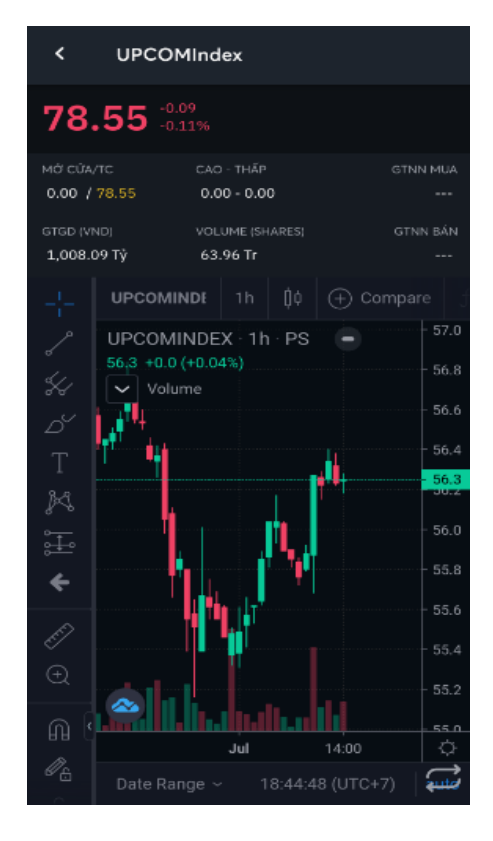

• Khuyến nghị

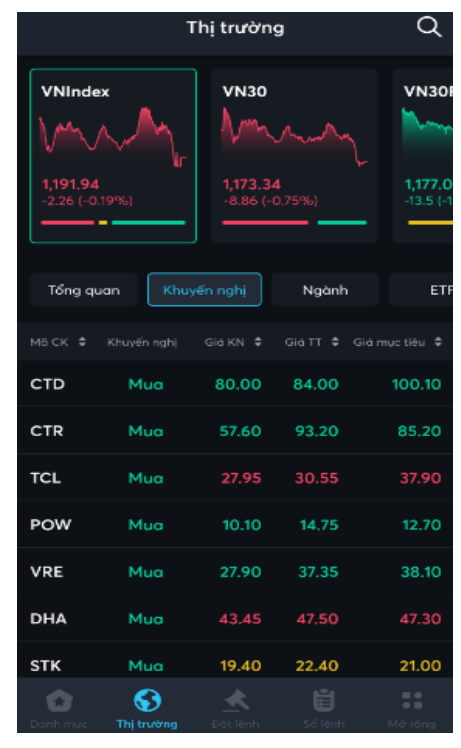

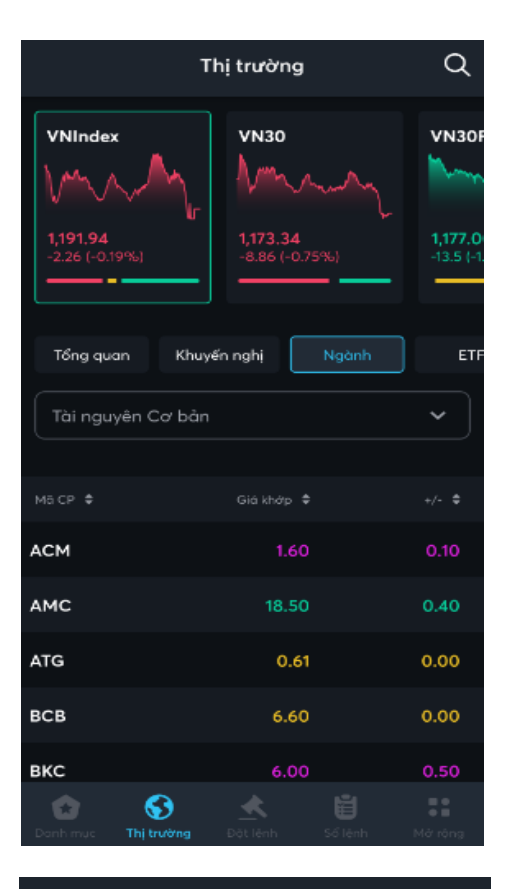

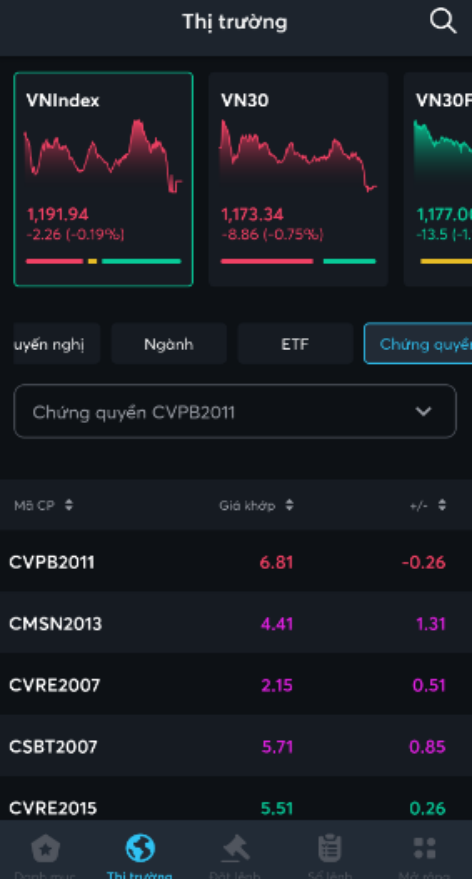

| т                                     | nị trường                          | Q          |
|---------------------------------------|------------------------------------|------------|
| VNIndex<br>1,191.94<br>-2.26 (-0.19%) | VN30<br>1,173.34<br>-8.86 (-0.75%) | VN301      |
| uyến nghị Ngành                       | ETF                                | Chứng quyề |
| маср 💠                                |                                    |            |
| FUESSV30                              | 14.59                              | 0.05       |
| FUEMAV30                              | 13.87                              | -0.05      |
| FUEVFVND                              | 18.92                              | -0.33      |
| FUEVN100                              | 15.80                              | 0.48       |
| FUESSVFL                              | 15.47                              | -0.30      |
| FUESSV50                              | 17.60                              | 0.10       |
| Danh muc Thj trường                   | Dột lệnh Số lệnh                   | Mở rộng    |

|                                          | Thị trường | Q            |
|------------------------------------------|------------|--------------|
| Top tăng                                 |            |              |
| Hôm nay                                  | 1 tuần     | 1 tháng      |
| 3 tháng                                  | 6 tháng    | 1 năm        |
| Mà cổ phiếu 🗘                            | Giá khớp 🗧 | 🗧 Thay đổi 🗘 |
| <b>VIP</b><br>Cáng ty Cổ phân Vận tải Xơ | s 10.70    | ) 7.00%      |
| KBC<br>Tổng Cáng ty Phát triển Đó        | t 36.80    | ) 6.98%      |
| AMD<br>Cáng tự Cổ phần Đầu tư và         | 3.69       | 6.96%        |
| <b>DAH</b><br>Công ty Cổ phần Tập đoàn   | 4.77       | 7 6.95%      |
| FLC<br>Công ty Cổ phần Tập đoàn          |            | 6.95%        |
| Xem tất cả 🕨                             |            |              |

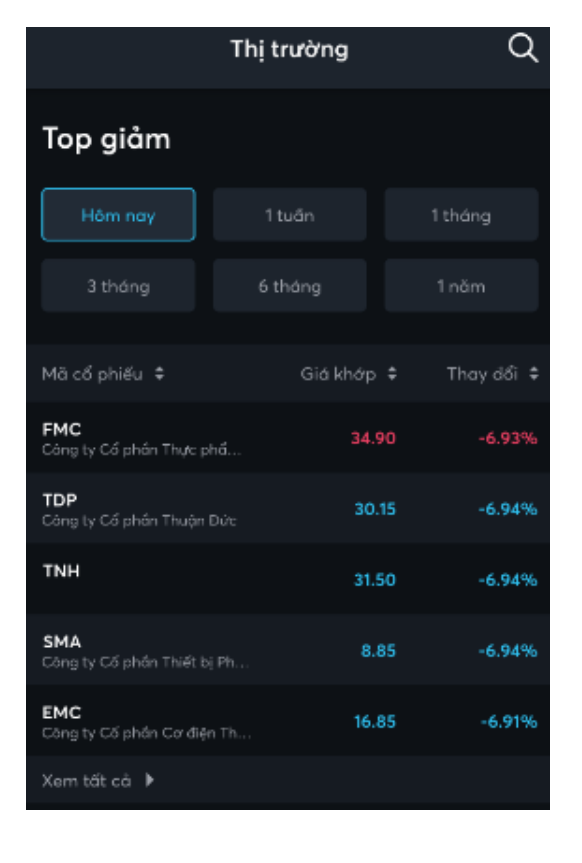

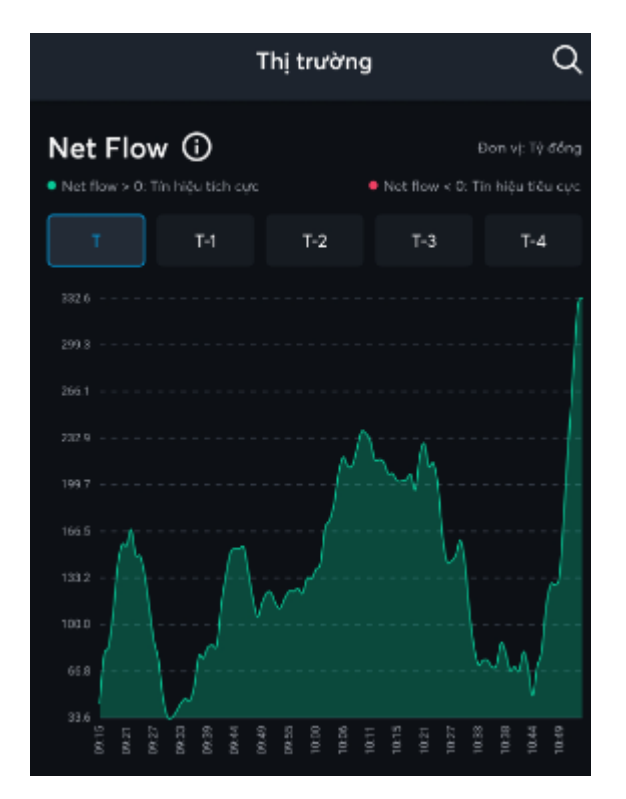

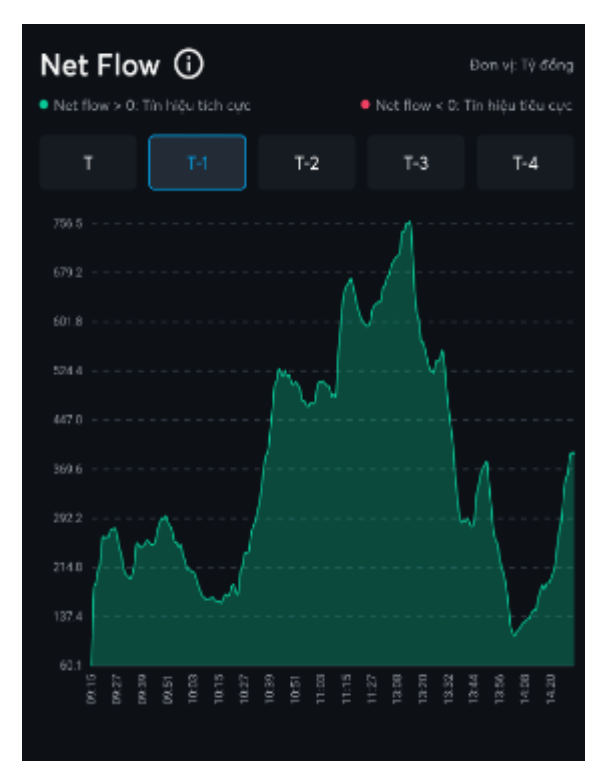

| Cổ phiếu giao dị                        | ch hàng đầu                                    |                 |
|-----------------------------------------|------------------------------------------------|-----------------|
| Khối lượng Giá trị                      | j % Biến động                                  |                 |
| Mã cổ phiếu 🗘                           | KL (Triệu) ♦ G                                 | iá cuối 🗘       |
| HPG<br>Công ty Cổ phần Tập đoàn         | 18.11                                          | 44.60<br>0.22%  |
| <b>STB</b><br>Ngắn hàng Thương mại Cổ   | 59.66                                          | 20.60<br>-2.37% |
| <b>ITA</b><br>Công ty Cổ phần Đầu tư và | 24.81                                          | 8.56<br>2.39%   |
| <b>FLC</b><br>Cáng ty Cổ phần Tập đoàn  | 22.65                                          | 5.54<br>6.95%   |
| <b>HAG</b><br>Câng ty Cổ phần Hoàng Anh | 17.34                                          | 6.30<br>-1.41%  |
| Xem tất cả 🕨                            |                                                |                 |
| Danh muc Th <b>i trường</b> Đ           | م الألم من من من من من من من من من من من من من | Mở rộng         |

| Top nước ngo                       | ài mua bán         |                       |
|------------------------------------|--------------------|-----------------------|
| Mua róng                           | Bán ròng           | Khối lượng mua        |
| Khối lượng bán                     | Giá trị mua        | Giả trị bản           |
|                                    |                    |                       |
| маск 🕈                             | Giá trị (Triệu     | ) 🗘 🛛 Giá cuối 🗘      |
| <b>MSN</b><br>CTCP Tập đoàn Motan  | 34,58              | 3.11 131.80<br>+3.21% |
| <b>SSI</b><br>CTCP Chứng khoản SSI | 17,825             | .95 54.00<br>0.00%    |
| HPG<br>CTCP Tập đoàn Hòo Phát      | 16,465             | .67 47.30<br>+0.42%   |
| NVL<br>CTCP Tập doàn Đầu tư Địa    | őc                 | .58 104.00            |
| HAH<br>CTCP Vận tải và Xếp dỡ Hải  | i An <b>10,637</b> | .82 44.00<br>+4.39%   |

# • Chi tiết mã chứng khoán

| <b>۲</b> <sub>Côr</sub>    | T(<br>ng ty Cổ phân Dệt m | CM<br>10y - Đầu tư - | Thương                      | 4                         |
|----------------------------|---------------------------|----------------------|-----------------------------|---------------------------|
| 69.70                      | <b>1.80</b> 2.65%         |                      | RÂN TC<br>2.60 <b>67.90</b> | sàn<br>63.20              |
| ма сйа/тс<br>66.60 / 67.07 | THÁP-CAC<br>64.50 - 6     | 9.70                 | т(<br>33                    | อีพg KL<br>8 <b>5,600</b> |
| Tổng quan                  | PTKT                      | Sự kiện              | Tài chín                    |                           |
| Bång gi                    | á                         |                      |                             |                           |
| Khối lượng                 |                           |                      |                             |                           |
| 1 100                      | 68.30                     |                      | 1,300                       |                           |
| 2 100                      |                           |                      | 4,900                       |                           |
| 3 <b>1,200</b>             |                           |                      | 4,600                       |                           |
| Khối lượ                   | rng & Thờ                 | i gian               |                             |                           |
| Lịch sử khớp               |                           | Phân tích            | KL                          |                           |
| 14:45:28 69                | .70 11,900                |                      | 1                           | 8.30%                     |
| 14:27:12 69                |                           | 68.50                | 1                           | 5.08%                     |
| 14:18:13 69                |                           | 68.10                | -                           | 9.48%                     |
| 14:12:44 69                |                           |                      |                             | 9.03%                     |
| 14:09:04 69                |                           |                      | •                           | 4.62%                     |
| Ν                          | IUA                       |                      | BÁN                         |                           |

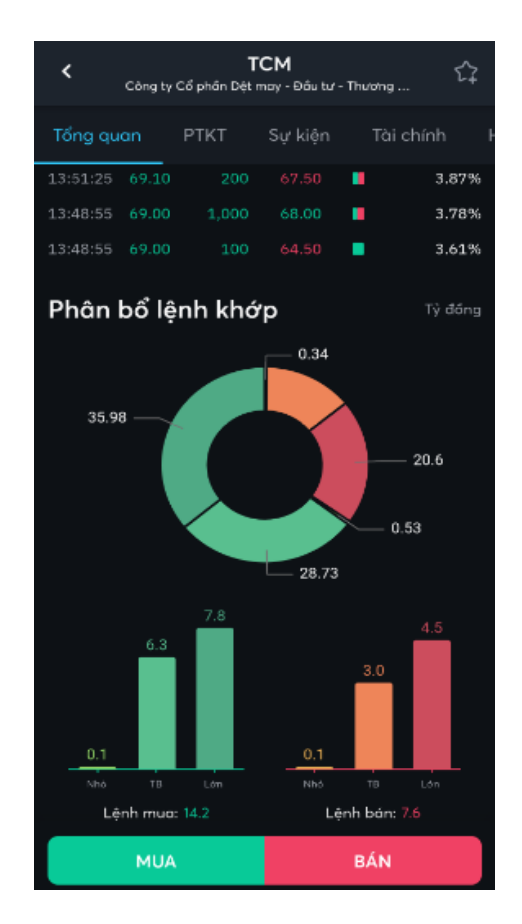

|                                                         | 551                                       |                 |                       |                       |                           |
|---------------------------------------------------------|-------------------------------------------|-----------------|-----------------------|-----------------------|---------------------------|
| <<br>Công                                               | ty Cổ phân Chứn                           | g khoản S       | SI                    |                       | 52                        |
| 33.80                                                   | -2.50<br>-6.89%                           |                 | TRÂN<br>38.80         | тс<br>36.30           | sàn<br>33.80              |
| Mở CửA/TC<br>35.80 / 34.75                              | THẤP-CAC<br>33.80 - 3                     | )<br>16.35<br>″ |                       | т(<br>19,69           | бмд кі.<br>9 <b>4,000</b> |
| ng quan P                                               | TKT Sự l                                  | kiện            | Tài ch                |                       | Hố s                      |
| <b>Niêm yết thêr</b><br>Ngày công bố: 1<br>Hạn đàng ký: | n<br>4/05/2020                            | Ngč             | ıy hiệu lự<br>Ng      | rc: 16/0<br>jày thực  | 1/2023<br>: hiện:         |
| Niêm yết thên<br>Ngày công bố: 1<br>Hạn đàng ký:        | n<br>4/05/2020                            | Ngi             | ay hiệu li<br>Ng      | ực: 17/0<br>lày thực  | 1/2022<br>: hiện:         |
| <b>Niêm yết thên</b><br>Ngày công bố: (<br>Hạn đăng ký: | n<br>)8/02/2018                           | Ngà             | y hiệu lụ<br>Ng       | rc: 23/12<br>Jày thực | 2/2020<br>: hiện:         |
| Đại hội Đống<br>Ngày công bố: (<br>Hạn đàng ký: 28      | <b>Cổ đông</b><br>08/05/2020<br>0/05/2020 | Ngà<br>Ngày     | y hiệu lự<br>thực hiệ | n: 27/06              | 5/2020<br>5/2020          |
|                                                         |                                           |                 | ~ (                   |                       |                           |

![](_page_13_Figure_1.jpeg)

#### Dịch vụ Tài chính

Dịch vụ chứng khoán. Dịch vụ ngân hàng đầu tư. Quân lý quỹ, nguồn vốn và kinh doanh tài chính

![](_page_13_Figure_4.jpeg)

![](_page_13_Figure_5.jpeg)

| <  | Công          | <b>SSI</b><br>I ty Cổ phần Chứ      | ng khoán SSI                                                   | 4                           |
|----|---------------|-------------------------------------|----------------------------------------------------------------|-----------------------------|
| an | РТКТ          | Sự kiện                             | Tài chính                                                      | Hồ sơ DN                    |
|    | Beiro Limited | (0.51%)                             |                                                                |                             |
|    | Cổ đông thư   | òng (48.34%)                        |                                                                |                             |
|    | Daiwa Securi  | ties Group Inc (19                  | 0.75%)                                                         |                             |
|    | Nguyễn Duy    | Khánh (0.17%)                       |                                                                |                             |
|    | CTCP Đầu tự   | Đường Mật Trời                      | (1.84%)                                                        |                             |
|    | Công ty TNH   | H BDS Sài Gòn Đ                     | an Linh (6.05%)                                                |                             |
|    | Norges Bank   | (2.23%)                             |                                                                |                             |
|    | Cố đồng lớn   | khác (0.46%)                        |                                                                |                             |
|    | Quỹ Đầu tư 1  | làng trưởng Thiêr                   | Việt 2 (0.15%)                                                 |                             |
|    | Amersham In   | dustries Limited                    |                                                                |                             |
|    | Samsung Vie   | tnam Securities M                   | laster investment T                                            | rust (Equity) (0.139        |
|    | Venner Group  | p Limited (0.5%)                    |                                                                |                             |
|    | Veil Holdings | Limited (0.75%)                     |                                                                |                             |
|    | Deutsche Ba   | nk AG London Br                     | anch (3.17%)                                                   |                             |
|    | Hanoi Investr | ments Holdings Li                   | mited (0.43%)                                                  |                             |
|    | VanEck Vecto  | ors ETF Trust-VanB                  | ick Vectors-Vietnar                                            | m-ETF (1.88%)               |
| Ca | y cấu tr      | rong và r<br>• Nhà đầu<br>• Nhà đầu | n <b>goài nướ</b><br>tư trong nước <b>5</b><br>tư nước ngoài 4 | <b>/C</b><br>2.57%<br>7.43% |
|    | M             |                                     | B                                                              | ÁN                          |

# III. GIAO DỊCH CHỨNG KHOÁN

- Mục đích:
  - Lưu ý: Đối với thiết bị lần đầu đăng nhập. Sau khi đăng nhập KH cần Đăng ký Smart OTP cho thiết bị để thực hiện giao dịch (Chi tiết tại mục VII.1)

#### 1. Lệnh cơ sở

- 4 Mục đích: Đặt lệnh mua bán chứng khoán niêm yết
- Đường dẫn: Người dùng mở màn hình đặt lệnh bằng cách nhấn vào menu Đặt lệnh, hoặc nhấn vào icon đặt lệnh nhanh

|                       |             | Đặt lệnh           | phái sinh     |                      |
|-----------------------|-------------|--------------------|---------------|----------------------|
| <b>Q</b> мвв (HSX - L | iên tục)    | 1                  |               | ∞                    |
| 24.55 +0.60<br>+2.51% | Kh<br>11,61 | 5i lượng<br>05,600 | trán<br>26.75 | TC SÁN<br>25.0 23.25 |
| 60,000                |             | 24.55              |               | 28,500               |
| 103,600 📃             |             |                    |               | 138,900              |
| 131,400               |             |                    |               | 531,700              |
| MUA 29.68%            |             |                    |               | BÁN<br>70.32%        |
|                       |             |                    |               | 1010270              |
| Tài khoản             | 0006561     | 1                  |               | ~                    |
| Đặt lệnh              | MUA         | BÁN                | Thu           | rờng 🗸               |
| Giá                   | 24.5        | 2                  | -             | +                    |
| Khối lượng            | 20,000      |                    | +             | t‡                   |
| Sức mua               |             |                    | 10,15         | 3,958,915            |
| Tỷ lệ ký quỹ          |             |                    |               | 100%                 |
| Mua tối đa            |             |                    |               | 389,757              |
| Fal tối đa            |             |                    |               | о                    |
|                       | 3           | 3                  |               |                      |
|                       | ĐẶT LI      | ÊNH                |               |                      |

#### a. Đặt lệnh

#### (1)Nhập vào Mã chứng khoán

Sau khi nhập vào Mã chứng khoán phần mềm sẽ hiển thị các thông tin tương ứng của mã:

- Sàn Phiên
- Giá khớp hiện tại/Tăng giảm của mã
- Giá Trần/Sàn/Tham chiếu
- Bảng giá 3 giá mua/bán tốt nhất

#### (2) Nhập/chọn:

- Tài khoản
- Loại lệnh MUA/BÁN
- Loại mua/bán: Thường/ OutR, TT68
- Giá (đơn vị là nghìn đồng)
- Khối lượng

(3) Nhấn nút

ĐẶT LỆNH

=> Thông tin hợp lệ, phần mềm hiển thị form Xác nhận lệnh

| Xác nhận Lệnh MUA 🛛 🗙                                                              |
|------------------------------------------------------------------------------------|
| Số tài khoản 0077821<br>Loại lệnh Mua<br>Mã CK SHB<br>Khối lượng 1,000<br>Giá 19.1 |
| Giá trị lệnh đặt <b>19,100,000 VND</b><br>(Chưa bao gốm phí và thuế)               |
| Chấp nhận 4                                                                        |
| Lấy mã xác thực 🛛 🗙                                                                |
| Nhập mã pin hiện tại                                                               |
| $\odot \odot \odot \odot \odot \odot$                                              |
| Lấy mã xác thực 5                                                                  |
| Xác nhận mã xác thực $	imes$                                                       |
| Mā xác thực<br>513 250                                                             |
| Mã có hiệu lực trong 08 giây<br>Lấy mã xác thực 6                                  |
| 5 1 3 2 5 0                                                                        |
| Xác nhận 7                                                                         |

b. Sổ lệnh

4 Mục đích: Hiển thị tất cả các lệnh cơ sở KH đã đặt trên tab

(4) Trên màn hình xác nhận => Người dùng kiểm tra lại thông tin đặt lệnh và nhấn nút Xác nhận

=> Ở lần đầu giao dịch, yêu cầu KH nhập mã pin để lấy mã Smart OTP để xác thực giao dịch (B5)

(5) Nhập mã pin đã thiết lập theo mục VII.1

=> Nhấn nút Lấy mã xác thực

(6) Nhấn nút Lấy mã xác thực

(7) Nhấn nút Xác nhận để Gửi lệnh

(Từ các lần giao dịch tiếp theo không phải thực hiện các bước (5), (6), (7))

SL Cơ sở

|                       | SL Cơ sở                     | SL Phái sinh            | Hủy lệnh              |                     | SL Cơ sở SL PÌ    | nái s  |
|-----------------------|------------------------------|-------------------------|-----------------------|---------------------|-------------------|--------|
| Tài khoán             | ← Tất                        | cá 👻 Trạng              | ) thái 👻              | TK 006638D          | Tất cả 👻          | 1      |
| Mő/TK                 | Loại lệnh/TT                 | Khớp/Tổng               | Giá khởp/<br>Giá      | Mö/Logi lệnh        | Loại lệnh/TT      | Khóp   |
| VCB<br>0077821        | <mark>Bón</mark><br>Khớp hết | <b>10,000</b><br>10,000 | <b>91.40</b><br>91.40 | VN30F2101<br>Thường | Long<br>Từ chối   |        |
| HB<br>077821          | Mua<br>Chờ khớp              | <b>0</b><br>10,000      | <b>0.00</b><br>19.10  | VN30F2101<br>Thường | Long<br>Từ chối   |        |
| <b>SC</b><br>077821   | Mua<br>Chờ khớp              | <b>0</b><br>700         | <b>0.00</b><br>47.00  | VN30F2101<br>Thường | Long<br>Từ chối   |        |
| SC<br>0077821         | <mark>Mua</mark><br>Chờ khớp | <b>0</b><br>1,300       | <b>0.00</b><br>47.00  | VN30F2101<br>Thường | Long<br>Từ chối   |        |
| <b>SSC</b><br>0077821 | Mua<br>Chờ khớp              | <b>0</b><br>100         | <b>0.00</b><br>47.00  |                     |                   |        |
| <b>SSC</b><br>0077821 | Mua<br>Chờ khớp              | <b>0</b><br>1,000       | 0.00<br>47.25         |                     |                   |        |
| HHG<br>0077821        | Mua<br>Chờ khớp              | <b>0</b><br>1,200       | <b>0.00</b><br>1.60   |                     |                   |        |
| HHG<br>0077821        | Mua<br>Chờ khớp              | <b>0</b><br>1,200       | 0.00<br>1.60          |                     |                   |        |
| HHG<br>0077821        | Mua<br>Chờ khớp              | <b>0</b><br>1,200       | 0.00<br>1.60          |                     |                   |        |
| HHG<br>0077821        | Mua<br>Chờ khớp              | <b>0</b><br>1,200       | <b>0,00</b><br>1.60   |                     |                   |        |
| ннс                   | Mua                          | 0                       | 0.00                  |                     |                   |        |
| Conh mus              | 🕞 🛃                          | anh Số lênh             |                       | Danh muc 1          | i trường Đột lênh | Số lện |

# > Sửa lệnh

- $\circ~$  Cho phép KH sửa lệnh theo quy định của sàn giao dịch
- Các bước thực hiện:

|            |   | SL Cơ sở         | SL Phái sinh  | Hủy lệnh         |
|------------|---|------------------|---------------|------------------|
| Tài khoán  |   | Tất              | cá 👻 Trạn     | g thái 🔫         |
| Mö/TK      |   | Loại lệnh/TT     | Khớp/Tống     | Giá khởp/<br>Giá |
| <b>SSI</b> | 1 | <mark>Mua</mark> | 0             | <b>0.00</b>      |
| 0077821    |   | Chờ khớp         | 1,000         | 60.00            |
| VCB        |   | <mark>Bán</mark> | <b>10,000</b> | <b>91.40</b>     |
| 0077821    |   | Khớp hết         | 10,000        | 91.40            |
| SHB        |   | <mark>Mua</mark> | <b>O</b>      | <b>0,00</b>      |
| 0077821    |   | Chờ khớp         | 10,000        | 19.10            |
| <b>SSC</b> |   | Mua              | 0             | <b>0.00</b>      |
| 0077821    |   | Chờ khớp         | 700           | 47.00            |
| <b>SSC</b> |   | Mua              | <b>0</b>      | <b>0.00</b>      |
| 0077821    |   | Chờ khớp         | 1,300         | 47.00            |

- (1) Nhấn chọn lệnh cần sửa
- => Hiển thị màn hình Chi tiết lệnh

| ← Mua SSI      |                              |
|----------------|------------------------------|
| SHL: 0053      | Số tài khoản: <b>0077821</b> |
| Trạng thái     | Chờ khớp                     |
| Loại lệnh      | Mua                          |
| Thời gian đặt  | 15/1/2021 9:53:48            |
| Thời gian khớp |                              |
| KL đặt         | 1,000                        |
| Giá đặt        | 60.00                        |
| KL khớp        | 0                            |
| Giá trị khớp   |                              |
| Thời gian hủy  |                              |
| KL hủy         |                              |
| Kênh đặt lệnh  | N                            |
| Lý do từ chối  |                              |
| STT KL khớp    | 2 Giá khớp Thời gian         |
| Hủy lệnh       | Sửa lệnh Mua +               |
|                | <u> </u>                     |

![](_page_17_Picture_1.jpeg)

(2) Nhấn nút Sửa lệnh

=> Phần mềm hiển thị màn hình Sửa lệnh, cho phép KH sửa khối lượng và giá

(3) KH nhập vào Giá mới, Khối lượng mới

=> Nhấn nút Xác nhận lệnh để gửi thông tin sửa lệnh

# Hủy lệnh

- Cho phép KH hủy lệnh theo quy định của sàn giao dịch
- Hủy 1 lệnh

|            |   | SL Cơ sở         | SL Phái sinh  | Hủy lệnh         |
|------------|---|------------------|---------------|------------------|
| Tài khoán  |   | Tất              | cá 👻 Trại     | ng thái 🛛 🔫      |
| Mő/TK      |   | Loại lệnh/TT     | Khớp/Tống     | Giá khởp/<br>Giá |
| <b>SSI</b> | 1 | <mark>Mua</mark> | <b>0</b>      | <b>0.00</b>      |
| 0077821    |   | Chờ khớp         | 1,000         | 60.00            |
| VCB        |   | <mark>Bán</mark> | <b>10,000</b> | <b>91.40</b>     |
| 0077821    |   | Khớp hết         | 10,000        | 91.40            |
| SHB        |   | <mark>Mua</mark> | <b>0</b>      | <b>0,00</b>      |
| 0077821    |   | Chờ khớp         | 10,000        | 19.10            |
| <b>SSC</b> |   | <mark>Mua</mark> | <b>0</b>      | <b>0,00</b>      |
| 0077821    |   | Chờ khớp         | 700           | 47.00            |
| <b>SSC</b> |   | Mua              | <b>0</b>      | <b>0.00</b>      |
| 0077821    |   | Chờ khớp         | 1,300         | 47.00            |

| ← Mua SSI      |                              |
|----------------|------------------------------|
| SHL: 0053      | Số tài khoản: <b>0077821</b> |
| Trạng thái     | Chờ khớp                     |
| Loại lệnh      | Mua                          |
| Thời gian đặt  | 15/1/2021 9:53:48            |
| Thời gian khớp |                              |
| KL đặt         | 1,000                        |
| Giá đặt        | 60.00                        |
| KL khớp        | 0                            |
| Giá trị khớp   |                              |
| Thời gian hủy  |                              |
| KL hủy         |                              |
| Kênh đặt lệnh  | N                            |
| Lý do từ chối  |                              |
| STT 2 L khớp   | Giá khớp Thời gian           |
| Hủy lệnh       | Sửa lệnh Mua +               |

• Hủy một hoặc nhiều lệnh

- (1) Nhấn chọn lệnh cần hủy
- => Hiển thị màn hình Chi tiết lệnh

# (2) Nhấn nút Hủy lệnh

=> Phần mềm bật thông báo xác nhận

| Xác nhận hủy lệnh              |   |        |  |  |  |
|--------------------------------|---|--------|--|--|--|
| Bạn có chắc chắn hủy lệnh này? |   |        |  |  |  |
| Hủy bỏ                         | 3 | Đồng ý |  |  |  |

- (3) Nhấn nút Đồng ý
- => Phần mềm gửi lệnh Hủy lên sàn

|            | SL Cơ sở         | SL Phái sinh  | Hủy lệnh         |
|------------|------------------|---------------|------------------|
| Tài khoán  | <b>-</b> Tất     | cá 👻 Trai     | ng thái 1        |
| Mő/TK      | Logi lệnh/TT     | Khớp/Tống     | Giá khởp/<br>Giá |
| <b>SSI</b> | Mua              | <b>0</b>      | <b>0.00</b>      |
| 0077821    | Chờ khớp         | 1,000         | 60.00            |
| VCB        | <mark>Bán</mark> | <b>10,000</b> | <b>91.40</b>     |
| 0077821    | Khớp hết         | 10,000        | 91.40            |
| SHB        | Mua              | 0             | <b>0,00</b>      |
| 0077821    | Chờ khớp         | 10,000        | 19.10            |
| <b>SSC</b> | <mark>Mua</mark> | 0             | <b>0,00</b>      |
| 0077821    | Chờ khớp         | 700           | 47.00            |
| <b>SSC</b> | Mua              | <b>0</b>      | <b>0.00</b>      |
| 0077821    | Chờ khớp         | 1,300         | 47.00            |
| <b>SSC</b> | Mua              | <b>0</b>      | <b>0.00</b>      |
| 0077821    | Chờ khớp         | 100           | 47.00            |
| <b>SSC</b> | Mua              | <b>0</b>      | <b>0.00</b>      |
| 0077821    | Chờ khớp         | 1,000         | 47.25            |
| HHG        | <mark>Mua</mark> | <b>0</b>      | <b>0.00</b>      |
| 0077821    | Chờ khớp         | 1,200         | 1.60             |
| HHG        | Mua              | <b>0</b>      | <b>0.00</b>      |
| 0077821    | Chờ khớp         | 1,200         | 1.60             |
| HHG        | Mua              | <b>0</b>      | <b>0,00</b>      |
| 0077821    | Chờ khớp         | 1,200         | 1.60             |
| HHG        | Mua              | 0             | 0.00             |

|        |            |                  | SL Phái sinh  | Hủy bỏ           |
|--------|------------|------------------|---------------|------------------|
| Tài    | khoán      | <b>−</b> Tất     | cá 👻 Trạ      | ng thái 🔫        |
|        | тк 2       | Loại lệnh/TT     | Khớp/Tống     | Giá khởp/<br>Giá |
| 0      | <b>SSI</b> | <mark>Mua</mark> | <b>0</b>      | <b>0.00</b>      |
|        | 0077821    | Chờ khớp         | 1,000         | 60.00            |
| 0      | <b>VCB</b> | <mark>Bán</mark> | <b>10,000</b> | <b>91.40</b>     |
|        | 0077821    | Khớp hết         | 10,000        | 91.40            |
| 0      | SHB        | <mark>Mua</mark> | <b>0</b>      | <b>0,00</b>      |
|        | 0077821    | Chờ khớp         | 10,000        | 19.10            |
| 0      | <b>SSC</b> | <mark>Mua</mark> | 0             | <b>0.00</b>      |
|        | 0077821    | Chờ khớp         | 700           | 47.00            |
| 9      | <b>SSC</b> | <mark>Mua</mark> | 0             | <b>0.00</b>      |
|        | 0077821    | Chờ khớp         | 1,300         | 47.00            |
| 0      | <b>SSC</b> | <mark>Mua</mark> | 0             | <b>0.00</b>      |
|        | 0077821    | Chờ khớp         | 100           | 47.00            |
| 0      | <b>SSC</b> | <mark>Mua</mark> | <b>0</b>      | <b>0.00</b>      |
|        | 0077821    | Chờ khớp         | 1,000         | 47.25            |
| 0      | HHG        | <mark>Mua</mark> | <b>0</b>      | <b>0.00</b>      |
|        | 0077821    | Chờ khớp         | 1,200         | 1.60             |
| 0      | HHG        | Mua              | 0             | <b>0.00</b>      |
|        | 0077821    | Chờ              | 1,200         | 1.60             |
| C      | нна        | 3                | 0             | 0.00             |
|        | Hủy tất    | cả lệnh          | Hủy lện       | h đã chọn        |
| $\cap$ | HHG        | Mua              | 0             | 0.00             |

(2) Tích chọn các lệnh cần hủy (Hủy tất cả lệnh thì bỏ qua bước này

| (3) Nhấn nút     | Hủy tất cả  | lệnh   | nếu muốn   |
|------------------|-------------|--------|------------|
| hủv tất cả lênh. | Nhấn nút    | Hủy lệ | nh đã chọn |
| nếu muốn hủy c   | các lệnh đã | í chọn |            |

=> Phần mềm hiển thị thông báo xác nhận

(4) Nhấn nút Đồng ý để phần mềm gửi lệnh hủy lên sàn

![](_page_19_Picture_6.jpeg)

(1) Nhấn vào nút Hủy lệnh

#### 2. Lệnh phái sinh

#### a. Đặt lệnh

- 4 Mục đích: Đặt lệnh mua bán chứng khoán phái sinh
- Đường dẫn: Người dùng mở màn hình đặt lệnh bằng cách nhấn vào menu Đặt lệnh, hoặc nhấn vào icon đặt lệnh nhanh
  - Các bước thực hiện:

| Đặt lệnh           | cơ sở Đặt lệ        | nh phái sinh         |               |
|--------------------|---------------------|----------------------|---------------|
| Q VN30F210         | M (Liên tục)        | 1                    | *             |
| 1,177.9            | +0.90<br>+0.08% 125 | CE REF<br>9.3 1177.0 | FL<br>1094.7  |
| 11 1               | 1,177.80 1,178.     | 20                   | 7             |
| 155 1              | 1,177.59 1,178.     | 30                   | 11            |
| Bid<br>33.88%      |                     |                      | Ask<br>56.12% |
|                    |                     |                      |               |
| Tài khoản          | 296393D             |                      | ~             |
| Giá                | 1177.1              |                      | +             |
| Khối lượng         | 1 2                 | - +                  | Ŧ             |
| Lệnh điều kiện     |                     |                      | •             |
| EE                 |                     |                      | 0             |
| Max long           |                     |                      | 0             |
| Max short          | 3                   |                      | 0             |
| Net                | 3                   |                      | 0             |
| LONG               |                     | SHORT                |               |
| Danh mục Thị trườn | Dột lệnh            | Số lệnh              | Mở rộng       |

![](_page_20_Picture_6.jpeg)

#### (1)Nhập vào Mã chứng khoán

Sau khi nhập vào Mã chứng khoán phần mềm sẽ hiển thị các thông tin tương ứng của mã:

- Phiên
- Giá khớp hiện tại/Tăng giảm của mã
- Giá Trần/Sàn/Tham chiếu
- Bảng giá 3 giá mua/bán tốt nhất

#### (2) Nhập/chọn:

- Tài khoản
- Giá
- Khối lượng
- Lệnh điều kiện (không chọn là lệnh thường). Nếu chọn đặt lệnh điều kiện người dùng cần nhập giá điều kiện

#### (3) Nhấn nút LONG/ SHORT

=> Thông tin hợp lệ, phần mềm hiển thị form Xác nhận lệnh

(4) Trên màn hình xác nhận => Người dùng kiểm tra lại thông tin đặt lệnh và nhấn nút Xác nhận

=> Ở lần đầu giao dịch, yêu cầu KH nhập mã pin để lấy mã Smart OTP để xác thực giao dịch (B5)

![](_page_21_Picture_0.jpeg)

(5) Nhập mã pin đã thiết lập theo mục VII.1=> Nhấn nút Lấy mã xác thực

(6) Nhấn nút Lấy mã xác thực

(7) Nhấn nút Xác nhận để Gửi lệnh

(Từ các lần giao dịch tiếp theo không phải thực hiện các bước (5), (6), (7))

# b. Đặt lệnh điều kiện

- Lệnh điều kiện: là loại lệnh khi đặt có kèm điều kiện. Sau khi Quý khách hàng hoàn thành thao tác đặt lệnh, lệnh ở trạng thái chờ kích hoạt, chưa được đẩy vào danh sách lệnh chờ gửi vào sàn.
- Lệnh chỉ được kích hoạt và đẩy vào sàn khi đạt điều kiện đã đặt ra.
- Tùy vào mục đích sử dụng, Quý khách hàng có thể dùng lệnh điều kiện để đặt lệnh mở vị thế mới hoặc đóng vị thế cũ khi thị trường đạt điều kiện mong muốn
- Các loại lệnh điều kiện:
  - o UP/T-UP
  - o DOWN/ T-DOWN
  - o OCO
  - o Bull&Bear
  - Lệnh UP

![](_page_22_Picture_0.jpeg)

# • Lệnh T-UP

| Q VN30F210     | 9 (Liên tục)       |                    |              | ∞             |
|----------------|--------------------|--------------------|--------------|---------------|
| 1,443.6        | +15.60<br>+1.09%   | trán<br>1535.4     | тс<br>1435.0 | săn<br>1334.6 |
| 1<br>1         | 1,443.0<br>1,440.7 | L,444.0<br>L,445.0 |              | 2<br>7        |
| 2<br>MUA       | 1,440.5 1          | 1,445.7            |              | 2<br>BÁN      |
| 41.94%         |                    |                    |              | 58.06%        |
|                |                    |                    |              |               |
| Tài khoản      | 0047470            | D                  |              | ~             |
|                | 1443.6             |                    |              | +             |
| Khối lượng     | 10                 |                    |              | 륲             |
| Lệnh điểu kiện | Т Up               |                    |              | ~             |
| Giá kích hoạt  | 1453               |                    |              | +             |
|                |                    |                    | 118,7        | 77,223        |
| Long tối đa    |                    |                    |              |               |
| Short tối đa   |                    |                    |              | 28            |
| Net            |                    |                    |              | 10            |
|                |                    |                    |              |               |
| LONG           |                    | SH                 | ORT          |               |

Nhập đầy đủ các thông tin lệnh:

- Mã HĐ
- Giá
- Khối lượng
- Lệnh điều kiện: UP
- Giá kích hoạt

# <u>Lưu ý:</u>

- Giá kích hoạt > Giá thị trường
- Giá thị trường tăng bằng hoặc vượt giá điều kiện thì lệnh được kích hoạt và đẩy vào sàn giao dịch theo mức giá đặt

Nhập đầy đủ các thông tin lệnh:

- Mã HĐ
- Giá
- Khối lượng
- Lệnh điều kiện: T UP
- Giá kích hoạt

# <u>Lưu ý:</u>

- Giá kích hoạt > Giá thị trường
- Giá thị trường tăng bằng hoặc vượt giá điều kiện thì lệnh được kích hoạt và đẩy vào sàn giao dịch theo mức giá đặt
- Trong xu thế thị trường giảm, lệnh T
  Up sẽ giúp nhà đầu tư đang sở hữu vị

thế BÁN vào lệnh MUA để đóng trạng thái BÁN đang mở hoặc nhà Đầu tư chưa có vị thế mở vị thế MUA tại mức giá tốt nhất.

# • Lệnh DOWN

| Đặt lệnh           | cơ sở                         | Ðöt l                   | ệnh phái          | isinh        |                    |
|--------------------|-------------------------------|-------------------------|-------------------|--------------|--------------------|
| Q VN30F2109        | (Liên tục)                    |                         |                   |              | ×                  |
| 1,443.6            | 15.60<br>1.09%                |                         | TRÁN<br>1535.4    | тс<br>1435.0 |                    |
| 1<br>1<br>2<br>MUA | 1,443.0<br>1,440.7<br>1,440.5 | 1,444<br>1,445<br>1,445 | 1.0<br>5.0<br>5.7 |              | 2<br>7<br>2<br>BÁN |
| 41.94%             |                               |                         |                   |              | 00.00%             |
| Tài khoản          | 004747                        | D                       |                   |              | •                  |
| Giá                | 1443.6                        |                         |                   |              | +                  |
| Khối lượng         | 10                            |                         |                   | +            |                    |
| Lệnh điều kiện     | Down                          |                         |                   |              | ~                  |
| Giá kích hoạt      | 1438                          |                         |                   |              | +                  |
| 55                 |                               |                         |                   | 1107         | 77 222             |
|                    |                               |                         |                   | 110,7        | //,223             |
| Long tối đa        |                               |                         |                   |              | 6                  |
| Short tối đa       |                               |                         |                   |              | 28                 |
| Net                |                               |                         |                   |              | 10                 |
|                    |                               |                         |                   |              |                    |
| LONG               |                               |                         | SH                | ORT          |                    |

• Lệnh T-DOWN

Nhập đầy đủ các thông tin lệnh:

- Mã HĐ
- Giá
- Khối lượng
- Lệnh điều kiện: DOWN
- Giá kích hoạt

#### <u>Lưu ý:</u>

- Giá kích hoạt > Giá thị trường
- Khi giá thị trường giảm bằng hoặc dưới giá điều kiện thì lệnh được kích hoạt và đẩy vào sàn giao dịch theo mức giá đặt

Nhập đầy đủ các thông tin lệnh:

- Mã HĐ
- Giá
- Khối lượng
- Lệnh điều kiện: DOWN
- Giá kích hoạt

![](_page_24_Picture_0.jpeg)

# Lệnh OCO

| Đặt lệnh              | cơ sở          | Đặt  | lênh phái      | sinh         |               |
|-----------------------|----------------|------|----------------|--------------|---------------|
| <b>Q</b> VN30F2109 (I |                |      |                |              | ∞             |
| 1,443.6               | L5.60<br>L.09% |      | TRĂN<br>1535.4 | тс<br>1435.0 | săn<br>1334.6 |
| 1 :                   | 1,443.0        | 1,44 | 4.0            |              | 2             |
| 1 :                   | 1,440.7        |      |                |              | 7             |
|                       | 1,440.5        | 1,44 |                |              |               |
| миа                   |                |      |                |              | BÁN           |
| 41.94%                |                |      |                |              | 58.06%        |
| Tài khoàn             | 00474          | 7D   |                |              | ~             |
|                       | 1443.6         | 5    |                |              |               |
| Khối lượng            | 10             |      |                | +            |               |
| Lệnh điều kiện        | осо            |      |                |              | ~             |
| Giá cắt lỗ            | 1433.6         | 5    |                |              | +             |
| Biên trượt            | 1453.6         | \$   |                |              |               |
| EE                    |                |      |                | 118,7        | 77,223        |
| Long tối đa           |                |      |                |              | 6             |
| Short tối đa          |                |      |                |              | 28            |
| Net                   |                |      |                |              | 10            |
| LONG                  |                |      | SH             | ORT          |               |

# <u>Lưu ý:</u>

- Giá kích hoạt > Giá thị trường
- Khi giá thị trường giảm bằng hoặc dưới giá điều kiện thì lệnh được kích hoạt và đẩy vào sàn giao dịch theo mức giá đặt
- Trong xu thế thị trường tăng, lệnh
  T.Down sẽ giúp nhà đầu tư đang sở
  hữu vị thế MUA vào lệnh BÁN để
  đóng trạng thái MUA đang mở hoặc
  nhà Đầu tư chưa vị thế mở vị thế
  BÁN tại mức giá tốt nhất.
- Lệnh OCO được sử dụng đi kèm với vị thế đang mở. Là kết hợp của 2 lệnh: Lệnh cắt lỗ và lệnh đóng vị thế tại mức giá kỳ vọng.
- Lệnh được kích hoạt khi Giá thị trường chạm ngưỡng cắt lỗ hoặc chạm ngưỡng kỳ vọng.

# <u>Lưu ý:</u>

# LONG:

- Giá cắt lỗ > Giá thị trường
- Giá cắt lỗ khác Giá đặt

# SHORT:

- Giá cắt lỗ < Giá thị trường
- Giá cắt lỗ khác giá đặt

# • Lệnh Bull&Bear

![](_page_25_Picture_1.jpeg)

Là tổ hợp 3 lệnh:

- Lệnh mở vị thế
- Lệnh chốt lãi
- Lệnh cắt lỗ

NĐT đặt lệnh, hệ thống gửi 1 lệnh mở vị thế với giá đặt. Khi thị trường tăng/ giảm đến Giá chốt lãi/ cắt lỗ hệ thống tự động gửi lệnh chốt lãi hoặc cắt lỗ tương ứng.

# c. Sổ lệnh

4 Mục đích: Hiển thị tất cả các lệnh phái sinh KH đã đặt trên tab

# Sổ lệnh

|               | SL Cơ sở         | SL Phái sinh  | Hủy lệnh         |
|---------------|------------------|---------------|------------------|
| Tài khoán     |                  | cá 👻 Trạng    | ) thái 👻         |
| Mā/TK         | Loại lệnh/TT     | Khởp/Tống     | Giá khớp/<br>Giá |
| VCB           | <mark>Bán</mark> | <b>10,000</b> | <b>91.40</b>     |
| 0077821       | Khớp hết         | 10,000        | 91.40            |
| SHB           | Mua              | <b>0</b>      | <b>0.00</b>      |
| 0077821       | Chờ khớp         | 10,000        | 19.10            |
| <b>SSC</b>    | <mark>Mua</mark> | <b>0</b>      | <b>0.00</b>      |
| 0077821       | Chờ kháp         | 700           | 47.00            |
| <b>SSC</b>    | <mark>Mua</mark> | <b>0</b>      | <b>0.00</b>      |
| 0077821       | Chờ khớp         | 1,300         | 47.00            |
| SSC           | Mua              | 0             | <b>0.00</b>      |
| 0077821       | Chờ khớp         | 100           | 47.00            |
| SSC           | Mua              | <b>0</b>      | <b>0.00</b>      |
| 0077821       | Chờ khớp         | 1,000         | 47.25            |
| HHG           | <mark>Mua</mark> | <b>0</b>      | <b>0.00</b>      |
| 0077821       | Chờ khớp         | 1,200         | 1.60             |
| HHG           | Mua              | <b>0</b>      | <b>0.00</b>      |
| 0077821       | Chờ khớp         | 1,200         | 1.60             |
| HHG           | Mua              | <b>0</b>      | <b>0.00</b>      |
| 0077821       | Chờ khớp         | 1,200         | 1.60             |
| HHG           | <mark>Mua</mark> | <b>0</b>      | <b>0.00</b>      |
| 0077821       | Chờ khớp         | 1,200         | 1.60             |
| ннс           | Mua              | o             | 0.00             |
| 😰<br>Danh mục | 🚯 🛃              | ènh Số lệnh   |                  |

|                  | SL Cơ sở |               |           | Hủy lệnh         |
|------------------|----------|---------------|-----------|------------------|
| TK M02510D       |          | ất cá 👻       | Trạng t   | hái 👻            |
| Mã/Loại lệnh     |          | ênh∕TT        | Khởọ/Tổng | Giá khớp/<br>Giá |
| <b>VN30F2301</b> | l        | Long          | 0         | <b>0.0</b>       |
| Up               | Chờ      | khởp          | 5         | 998.0            |
| <b>VN30F2301</b> | l        | Long          | <b>0</b>  | <b>0.0</b>       |
| Up               | Chờ      | khớp          | 5         | 998.0            |
| VN30F2301        | s        | short         | <b>20</b> | <b>1,030.0</b>   |
| Thường           | Khá      | p hét         |           | 1,030.0          |
| VN30F2301        | l        | Long          | <b>20</b> | <b>1,030,0</b>   |
| Thường           | Khé      | p hết         |           | 1,030.0          |
| <b>VN30F2301</b> | l        | Long          | 0         | <b>0.0</b>       |
| Up               | Chờ      | khớp          | 5         | 998.0            |
| VN30F2301        | S        | short         | <b>20</b> | <b>1,010.0</b>   |
| Thường           | Khở      | phét          |           | 1,010.0          |
| VN30F2301        | l        | p hết         | <b>20</b> | <b>1,010.0</b>   |
| Thường           | Khá      |               | 20        | 1,010.0          |
| VN30F2301        | l        | Long          | <b>20</b> | <b>1,020.0</b>   |
| Thường           | Khó      | p hết         | 20        | 1,020.0          |
| VN30F2301        | s        | short         | <b>20</b> | <b>1,020.0</b>   |
| Thường           | Khả      | p hét         | 20        | 1,020.0          |
| <b>VN30F2301</b> | Chờ      | Long          | 0         | <b>0.0</b>       |
| Up               |          | khởp          | 5         | 998.0            |
| VN30F2301        |          |               | 0         | 0.0              |
| Danh myc Th      | S 1      | <b>L</b> lênh | Số lệnh   | Mở rộng          |

# Sửa lệnh

- $\circ~$  Cho phép KH sửa lệnh theo quy định của sàn giao dịch
- Các bước thực hiện:

|                  | SL Cơ sở | SL Ph             | ái sinh 🛛 H | lủy lệnh         |
|------------------|----------|-------------------|-------------|------------------|
| TK M02510D       |          | Tất cá 👻          | Trạng thái  |                  |
| Mã/Loại lệnh     |          |                   | Khởp/Tổng   | Giá khớp/<br>Giá |
| <b>VN30F2301</b> | 1 c      | Long              | <b>0</b>    | <b>0.0</b>       |
| Up               |          | hờ khớp           | 5           | 998.0            |
| <b>VN30F2301</b> | с        | <mark>Long</mark> | <b>0</b>    | <b>0.0</b>       |
| Up               |          | hờ khớp           | 5           | 998.0            |
| VN30F2301        |          | Short             | <b>20</b>   | <b>1,030.0</b>   |
| Thường           |          | (hợp hết          | 20          | 1,030.0          |
| VN30F2301        |          | Long              | <b>20</b>   | <b>1,030,0</b>   |
| Thường           |          | (hớp hết          | 20          | 1,030.0          |

(1) Nhấn chọn lệnh cần sửa

=> Hiển thị màn hình Chi tiết lệnh

| ← Long VI          | N30F2301                     |
|--------------------|------------------------------|
| SHL: 0010792092    | Số tài khoản: <b>M02510D</b> |
| Trạng thái         | Chờ khớp                     |
| Loại lệnh          | Up                           |
| Thời gian đặt      | 19/1/2021 14:23:49           |
| Thời gian kích hoạ | t                            |
| KL đặt             | 5                            |
| Giá đặt            | 998.0                        |
| Giá điều kiện      | 1,042.0                      |
| KL khớp            | 0                            |
| Giá trị khớp       |                              |
| Thời gian hủy      |                              |
| KL hủy             |                              |
| Kênh đặt lệnh      | N                            |
| Lý do từ chối      | 2                            |
| Hủy lệnh           | Sửa lệnh Long +              |
|                    |                              |
|                    | Sửa lệnh Long X              |
| Giá thay đổi       | 998.5 - +                    |
| KL thay đổi 3      | 5 - +                        |
| Y                  | ic phân lânh Long            |

(2) Nhấn nút Sửa lệnh

=> Phần mềm hiển thị màn hình Sửa lệnh, cho phép KH sửa khối lượng và giá, giá kích hoạt (nếu là lệnh điều kiện chưa kích hoạt)

(3) KH nhập vào Giá mới, Khối lượng mới

=> Nhấn nút Xác nhận lệnh để gửi thông tin sửa lệnh

#### ➢ Hủy lệnh

- Cho phép KH hủy lệnh theo quy định của sàn giao dịch
- Hủy 1 lệnh

|                  | SL Cơ sở SL Ph | ái sinh H  | lủy lệnh         |
|------------------|----------------|------------|------------------|
| TK M02510D       | Tất cả 👻       | Trạng thái | •                |
| Mā/Loại lệnh     | Loại lệnh/TT   | Khởp/Tổng  | Giá khớp/<br>Giá |
| <b>VN30F2301</b> | 1 Long         | <b>0</b>   | <b>0.0</b>       |
| Up               | Chờ khởp       | 5          | 998.0            |
| <b>VN30F2301</b> | Long           | <b>0</b>   | <b>0.0</b>       |
| Up               | Chờ khớp       | 5          | 998.0            |
| VN30F2301        | Short          | <b>20</b>  | <b>1,030.0</b>   |
| Thường           | Kháp hết       | 20         | 1,030.0          |
| VN30F2301        | Long           | <b>20</b>  | <b>1,030,0</b>   |
| Thường           | Khớp hết       | 20         | 1,030.0          |

- (1) Nhấn chọn lệnh cần hủy
- => Hiển thị màn hình Chi tiết lệnh

| ← Long VN30F23      | 01                           |
|---------------------|------------------------------|
| SHL: OO10792092     | Số tài khoản: <b>M02510D</b> |
| Trạng thái          | Chờ khớp                     |
| Loại lệnh           | Up                           |
| Thời gian đặt       | 19/1/2021 14:23:49           |
| Thời gian kích hoạt |                              |
| KL đặt              | 5                            |
| Giá đặt             | 998.0                        |
| Giá điểu kiện       | 1,042.0                      |
| KL khớp             | 0                            |
| Giá trị khớp        |                              |
| Thời gian hủy       |                              |
| KL hủy              |                              |
| Kênh đặt lệnh       | N                            |
| Lý do từ chối       |                              |
| Hủy lệnh Sửa là     | ệnh Long +                   |

• Hủy một hoặc nhiều lệnh

# (2) Nhấn nút Hủy lệnh

=> Phần mềm bật thông báo xác nhận

![](_page_28_Figure_4.jpeg)

(3) Nhấn nút Đồng ý

=> Phần mềm gửi lệnh Hủy lên sàn

|                 | SL Cơ sở SL I | Phái sinh  | Hủy lệnh         |
|-----------------|---------------|------------|------------------|
| TK M02510D      | Tất cá 🗸      | • Trạng th | nái 1            |
| Mã/Loại lệnh    | Loại lệnh/TT  | Khởp/Tống  | Giá khóp/<br>Giá |
| <b>VN30F230</b> | 1 Long        | <b>0</b>   | <b>0.0</b>       |
| Up              | Chờ khởp      | 5          | 998.0            |
| <b>VN30F230</b> | 1 Long        | <b>0</b>   | <b>0.0</b>       |
| Up              | Chờ khớp      | 5          | 998.0            |
| VN30F230        | 1 Short       | <b>20</b>  | <b>1,030.0</b>   |
| Thường          | Kháp hết      | 20         | 1,030.0          |
| VN30F230        | 1 Long        | <b>20</b>  | <b>1,030.0</b>   |
| Thường          | Khớp hết      | 20         | 1,030.0          |
| <b>VN30F230</b> | 1 Long        | <b>0</b>   | <b>0.0</b>       |
| Up              | Chờ khớp      | 5          | 998.0            |
| VN30F230        | 1 Short       | <b>20</b>  | <b>1,010.0</b>   |
| Thường          | Khợp hết      | 20         | 1,010.0          |
| VN30F230        | 1 Long        | <b>20</b>  | <b>1,010.0</b>   |
| Thường          | Khớp hết      | 20         | 1,010.0          |
| VN30F230        | 1 Long        | <b>20</b>  | <b>1,020.0</b>   |
| Thường          | Khớp hết      | 20         | 1,020.0          |
| VN30F230        | 1 Short       | <b>20</b>  | <b>1,020.0</b>   |
| Thường          | Khớp hết      | 20         | 1,020.0          |
| <b>VN30F230</b> | 1 Long        | <b>0</b>   | <b>0,0</b>       |
| Up              | Chờ khởp      | 5          | 998.0            |
| VN30F230        | 1 Long        | 0          | 0.0              |

(1) Nhấn vào nút Hủy lệnh

|             |                 | SL Cơ sở          |                  |               | Hủy bỏ              |
|-------------|-----------------|-------------------|------------------|---------------|---------------------|
| тк          | M02510D         |                   | Tất cá 👻         | Trạng thái    |                     |
| Mā/         | Logi K          | Loại              | i lênh/TT        | Khởo/Tổng     | Giả khớp/<br>Giả    |
| <b>&gt;</b> | VNC             | 0 <b>1</b><br>Chi | Long<br>ờ khởp   | <b>0</b><br>5 | <b>0.0</b><br>998.0 |
| 9           | <b>VN30F230</b> | 0 <b>1</b>        | Long             | <b>0</b>      | <b>0.0</b>          |
|             | Up              | Chi               | ờ khớp           | 5             | 998.0               |
| 0           | VN30F230        | <b>)1</b>         | Short            | <b>20</b>     | <b>1,030.0</b>      |
|             | Thường          | Kh                | ượp hết          | 20            | 1,030.0             |
| 0           | VN30F230        | <b>)1</b>         | Long             | <b>20</b>     | <b>1,030,0</b>      |
|             | Thường          | Kh                | tớp hết          | 20            | 1,030.0             |
| 0           | <b>VN30F230</b> | 0 <b>1</b>        | Long             | <b>0</b>      | <b>0.0</b>          |
|             | Up              | Chi               | ờ khớp           | 5             | 998.0               |
| 0           | VN30F230        | <b>л</b>          | Short            | <b>20</b>     | <b>1,010.0</b>      |
|             | Thường          | Кh                | ượp hết          | 20            | 1,010.0             |
| 0           | VN30F230        | ) <b>1</b>        | Long             | <b>20</b>     | <b>1,010.0</b>      |
|             | Thường          | Kh                | tớp hết          | 20            | 1,010.0             |
| 0           | VN30F230        | 0 <b>1</b>        | Long             | <b>20</b>     | <b>1,020.0</b>      |
|             | Thường          | Kh                | tớp hết          | 20            | 1,020.0             |
| 0           | VN30F230        | )1                | Short            | <b>20</b>     | <b>1,020.0</b>      |
|             | Thường          | 3                 | ờp hết           | 20            | 1,020.0             |
| C           | VN30F230        | n                 | Long             | n             | 0.0                 |
|             | Hủy tất c       | á lệnh            | <sup>kt</sup> Hü | y lệnh đã     | chọn                |
| 0           | VN30F230        | 01                | Long             | 0             | 0.0                 |

(2) Tích chọn các lệnh cần hủy (Hủy tất cả lệnh thì bỏ qua bước này

![](_page_29_Picture_4.jpeg)

hủy tất cả lệnh. Nhấn nút Hủy lệnh đã chọi nếu muốn hủy các lệnh đã chọn

=> Phần mềm hiển thị thông báo xác nhận

(4) Nhấn nút Đồng ý để phần mềm gửi lệnh hủy lên sàne

![](_page_29_Figure_8.jpeg)

### IV. GIAO DỊCH TIỀN

1. Nạp tiền vào tài khoản chứng khoán

#### Hướng dẫn thao tác thực hiện trên App MBBank

## Bước 1: Tải ứng dụng App MBBank trên điện thoại di động

Khách hàng sử dụng từ khóa "mb bank" hoặc "mbbank" để tìm kiếm và tải app ứng dụng MBB

![](_page_30_Picture_5.jpeg)

(Hình minh họa với hệ điều hành IOS)

#### Bước 2: Đăng nhập ứng dụng:

Khách hàng sử dụng Tên đăng nhập và Mật khẩu đăng nhập e-banking tại MB của mình để đăng nhập ứng dụngMBBank.

Bước 3: Lựa chọn tính năng Sản phẩm → Bảo hiểm, Chứng khoán và Vay tiêu dùng → Chứng khoán MB

![](_page_30_Figure_10.jpeg)

Bước 4: Lựa chọn tính tăng "Chuyển đến tài khoản MBS" → Chọn tài khoản trong *Danh sách thụ hưởng đã lưu* hoặc *Người thụ hưởng mới* 

![](_page_31_Picture_1.jpeg)

- Hoàn thiện các Thông tin người thụ hưởng tại MBS
  - **Số tài khoản:** Nhập số TKGDCK (7 số) tại MBS
  - **Tên tài khoản:** Hệ thống tự động cập nhật tên TKGDCK tại MBS theo số Tài khoản
  - Số tiền: KH nhập số tiền chuyển tối thiểu/tối đa theo KH đăng ký hoặc MBBank quy định từng thời kỳ.
  - Nội dung: Nhập nội dung không quá 210 ký tự
  - **4** KH có thể lựa chọn tick vào "Lưu người thụ hưởng" để sử dụng cho các lần chuyển tiền tiếp theo.

| < Chuyển tiền MBS 🏫                           | K Chuyển tiền MBS                                                                           |
|-----------------------------------------------|---------------------------------------------------------------------------------------------|
| Tài khoản nguồn: 0020101210XXX - NGUYEN VAN A | Tài khoản nguồn: 0020101210XXX - NGUYEN VAN A<br>40,400,846 VND                             |
| 40,400,846 VND                                | Thông tin người thụ hưởng MBS                                                               |
| Thông tin người thụ hưởng MBS                 | Số tài khoản<br>XXXXXXX Tài khoản chứng khoán 7 số                                          |
| Số tài khoản                                  | Tên tài khoản<br>Nguyen Van A                                                               |
| Tên tài khoản                                 | Số tiến<br>100,000 VND                                                                      |
| Số tiền                                       | Một trăm nghin Việt Nam Đồng<br>Nội dung chuyển khoản (tối đa 210 ký tự)<br><b>Nop tien</b> |
| Nội dung (210 ký tự)                          | Lưu người thụ hưởng        Tên gợi nhở                                                      |
| ] Lưu người thụ hưởng                         | Nguyen Van A/xxxxxxx Tâi khoản chủng khoản 7 số                                             |
|                                               | Tiếp tục                                                                                    |

- Lựa chọn tích nút "Tiếp tục" hệ thống chuyển đến màn hình "Xác nhận thông tin" hiển thị lại toàn bộ thông tin chuyển để Khách hàng kiểm tra lại.
- Sau khi kiểm tra lại thông tin chuyển tiền Khách hàng tích nút "Xác nhận" hệ thống sẽ chuyển đến màn hình "Xác nhận OTP" yêu cầu cầu Khách hàng nhập mã OTP để xác thực Giao dịch và Kết thúc quá trình giao dịch

| Xác nhận thông tin 🖍                                        |          | < Xác nhận OTP                  |
|-------------------------------------------------------------|----------|---------------------------------|
| ž<br>ài khoản nguồn                                         |          |                                 |
| 020101210XXX<br>۱۱<br>Iguyen Van A                          |          | Vui làng nhập mã OTP<br>của bạn |
| 5 tiến<br>50,000 VND                                        |          |                                 |
| <sub>šố tiến bằng chữ</sub><br>Một trăm nghìn Việt Nam Đồng |          |                                 |
| ií chuyển khoàn (bao gồm VAT)<br>VND                        | <u>\</u> |                                 |
| hi chủ<br>lop tien                                          |          |                                 |
|                                                             |          |                                 |
|                                                             |          |                                 |
| Xác nhận                                                    |          |                                 |

![](_page_33_Picture_0.jpeg)

## 2. Chuyển tiền

### 2.1. Chuyển tiền ngân hàng

- 4 Mục đích: Chuyển tiền từ tài khoản công ty chứng khoán ra tài khoản ngân hàng
- Dường dẫn: KH mở màn hình chuyển tiền ngân hàng tại menu Mở rộng/ Giao dịch tiền/ Chuyển tiền/ Chọn chuyển tiền ra ngân hàng
  - Các bước thực hiện:

![](_page_33_Picture_7.jpeg)

(1) Chọn số tài khoản chuyển, loại là Chuyển tiền ra ngân hàng

(2) Nhấn nút Tiếp tục

(3) Nhập thông tin chuyển tiền: Số tài khoản ngân hàng, chuyển nhanh/thường, Số tiền, Nội dung

(4) Nhấn nút Tiếp tục

#### CÔNG TY CP CHỨNG KHOÁN MB

Tòa nhà MB, số 21 Cát Linh, Đống Đa, Hà Nội, Việt NamTel: +84 24 7304 5688Website: www.mbs.com.vn

![](_page_34_Picture_3.jpeg)

(5) KH kiểm tra lại thông tin chuyển tiền và nhấn nút Tiếp tục

![](_page_34_Picture_5.jpeg)

(6) Nhập vào mã pin của KH (Nếu chưa có mã Pin thì đăng ký như chi tiết tại mục VI.1

2

2

8

(7) Nhấn nút Xác nhận để tạo yêu cầu chuyển tiền

# Lưu ý: Khách hàng mở tài khoản eKYC qua app MBS/MBB cần hoàn thiện hồ sơ hoặc Đăng ký mẫu chữ ký để được sử dụng tính năng chuyển tiền ra.

### 2.2. Chuyển tiền nội bộ

- 4 Mục đích: Khách hàng có thể chuyển tiền giữa các tài khoản cash, margin
- Đường dẫn: KH mở chức năng này tại đường dẫn Mở rộng/ Giao dịch tiền/ Chuyển tiền/ Chọn Chuyển tiền nội bộ
  - Các bước thực hiện:

#### CÔNG TY CP CHỨNG KHOÁN MB

Tòa nhà MB, số 21 Cát Linh, Đống Đa, Hà Nội, Việt Nam Tel: +84 24 7304 5688 Website: www.mbs.com.vn

![](_page_35_Picture_3.jpeg)

 (1) Chọn số tài khoản chuyển, loại là Chuyển tiền nội bộ

(2) Nhấn nút Tiếp tục

(3) Nhập thông tin chuyển tiền: Số tài khoản nhận, Số tiền, Nội dung

(4) Nhấn nút Tiếp tục

CÔNG TY CP CHỨNG KHOÁN MB

Tòa nhà MB, số 21 Cát Linh, Đống Đa, Hà Nội, Việt Nam Tel: +84 24 7304 5688 Website: www.mbs.com.vn

![](_page_36_Picture_3.jpeg)

(5) KH kiểm tra lại thông tin chuyển tiền và nhấn nút Tiếp tục

(6) Nhập vào mã pin của KH (Nếu chưa có mã Pin thì đăng ký như chi tiết tại mục VI.1

(7) Nhấn nút Xác nhận để tạo yêu cầu chuyển tiền

Với các giao dịch lần tiếp theo thì không có các bước (6), (7), (8)

### 2.3. Chuyển tiền ra phái sinh

- 4 Mục đích: Khách hàng có thể chuyển tiền từ tài khoản cơ sở sang tài khoản phái sinh
- Dường dẫn: KH mở chức năng này tại đường dẫn Mở rộng/ Giao dịch tiền/ Chuyển tiền/ Chọn Chuyển tiền ra phái sinh
  - Các bước thực hiện:

CÔNG TY CP CHỨNG KHOÁN MB

Tòa nhà MB, số 21 Cát Linh, Đống Đa, Hà Nội, Việt Nam Tel: +84 24 7304 5688 Website: www.mbs.com.vn

![](_page_37_Picture_3.jpeg)

(1) Chọn số tài khoản chuyển, loại là Chuyển tiền ra phái sinh

(2) Nhấn nút Tiếp tục

(3) Nhập thông tin chuyển tiền: Số tài khoản chuyển, Số tiền, Nội dung

(4) Nhấn nút Tiếp tục

CÔNG TY CP CHỨNG KHOÁN MB

Tòa nhà MB, số 21 Cát Linh, Đống Đa, Hà Nội, Việt Nam Tel: +84 24 7304 5688 Website: www.mbs.com.vn

| <                                                                  | Xác nhận giao dịch                                                    | Lấy mã xác thực 🛛 🗙                                                                                  |
|--------------------------------------------------------------------|-----------------------------------------------------------------------|----------------------------------------------------------------------------------------------------|
| Loại giao dịch<br>Tài khoản chư<br>Tài khoản nhậ<br>Số tiền chuyển | Chuyển tiền ra phải sinh<br>yển 0077821<br>n 007782D<br>n 500,000,000 | Nhập mã pin hiện tại<br>••••••<br><u>6</u><br>Lấy mã xác thực                                        |
| Nội dung                                                           | ck                                                                    |                                                                                                    |
|                                                                    |                                                                       | Xác nhận mã xác thực 🛛 🗡                                                                             |
|                                                                    |                                                                       | Mā xác thực<br><b>B22 210</b><br>Mã có hiệu lực trong 99 giây<br>Lấy mã xác thực<br>7<br>8 2 2 2 1 0 |
|                                                                    | Tiếp tục 5                                                            | Xác nhận <b>8</b>                                                                                    |

(5) KH kiểm tra lại thông tin chuyển tiền và nhấn nút Tiếp tục

(6) Nhập vào mã pin của KH (Nếu chưa có mã Pin thì đăng ký như chi tiết tại mục VI.1

(7) Nhấn nút Xác nhận để tạo yêu cầu chuyển tiền

Với các giao dịch lần tiếp theo thì không có các bước (6), (7), (8)

### 2.4. Chuyển tiền ra cơ sở

- 4 Mục đích: Khách hàng có thể chuyển tiền từ tài khoản phái sinh sang tài khoản cơ sở
- Đường dẫn: KH mở chức năng này tại đường dẫn Mở rộng/ Giao dịch tiền/ Chuyển tiền/ Chọn Chuyển tiền ra cơ sở
  - Các bước thực hiện:

CÔNG TY CP CHỨNG KHOÁN MB

Tòa nhà MB, số 21 Cát Linh, Đống Đa, Hà Nội, Việt Nam Tel: +84 24 7304 5688 Website: www.mbs.com.vn

![](_page_39_Picture_3.jpeg)

 (1) Chọn số tài khoản chuyển, loại là Chuyển tiền ra cơ sở

(2) Nhấn nút Tiếp tục

(3) Nhập thông tin chuyển tiền: Số tài khoản nhận, Số tiền, Nội dung

(4) Nhấn nút Tiếp tục

CÔNG TY CP CHỨNG KHOÁN MB

Tòa nhà MB, số 21 Cát Linh, Đống Đa, Hà Nội, Việt Nam Tel: +84 24 7304 5688 Website: www.mbs.com.vn

![](_page_40_Figure_3.jpeg)

(5) KH kiểm tra lại thông tin chuyển tiền và nhấn nút Tiếp tục

(6) Nhập vào mã pin của KH (Nếu chưa có mã Pin thì đăng ký như chi tiết tại mục VI.1

(7) Nhấn nút Xác nhận để tạo yêu cầu chuyển tiền

Với các giao dịch lần tiếp theo thì không có các bước (6), (7), (8)

#### 2.5. Nộp ký quỹ lên VSD

- 4 Mục đích: KH nộp tiền lên tài khoản phái sinh
- Đường dẫn: KH mở chức năng này tại đường dẫn Mở rộng/ Giao dịch tiền/ Chuyển tiền/ Chọn Nộp ký quỹ lên VSD
  - Các bước thực hiện:

CÔNG TY CP CHỨNG KHOÁN MB

Tòa nhà MB, số 21 Cát Linh, Đống Đa, Hà Nội, Việt Nam Tel: +84 24 7304 5688 Website: www.mbs.com.vn

![](_page_41_Picture_3.jpeg)

 (1) Chọn số tài khoản chuyển, loại là Nộp ký quỹ lên VSD

(2) Nhấn nút Tiếp tục

(3) Nhập thông tin chuyển tiền: Số tài khoản nhận, Số tiền, Nội dung

(4) Nhấn nút Tiếp tục

CÔNG TY CP CHỨNG KHOÁN MB

Tòa nhà MB, số 21 Cát Linh, Đống Đa, Hà Nội, Việt Nam Tel: +84 24 7304 5688 Website: www.mbs.com.vn

![](_page_42_Picture_3.jpeg)

(5) KH kiểm tra lại thông tin chuyển tiền và nhấn nút Tiếp tục

(6) Nhập vào mã pin của KH (Nếu chưa có mã Pin thì đăng ký như chi tiết tại mục VI.1

(7) Nhấn nút Xác nhận để tạo yêu cầu chuyển tiền

Với các giao dịch lần tiếp theo thì không có các bước (6), (7), (8)

#### 2.6. Rút ký quỹ từ VSD

- 4 Mục đích: KH rút tiền từ tài khoản phái sinh
- Đường dẫn: KH mở chức năng này tại đường dẫn Mở rộng/ Giao dịch tiền/ Chuyển tiền/ Chọn Rút ký quỹ từ VSD
  - Các bước thực hiện:

CÔNG TY CP CHỨNG KHOÁN MB

Tòa nhà MB, số 21 Cát Linh, Đống Đa, Hà Nội, Việt Nam Tel: +84 24 7304 5688 Website: www.mbs.com.vn

![](_page_43_Picture_3.jpeg)

(1) Chọn số tài khoản chuyển, loại là Nộp ký quỹ lên VSD

khoản nhận, Số tiền, Nội dung

(3) Nhập thông tin chuyển tiền: Số tài

(2) Nhấn nút Tiếp tục

(4) Nhấn nút Tiếp tục

CÔNG TY CP CHỨNG KHOÁN MB

Tòa nhà MB, số 21 Cát Linh, Đống Đa, Hà Nội, Việt Nam Tel: +84 24 7304 5688 Website: www.mbs.com.vn

| <                                                          | Xác nhận giao dịch                                                           | Lấy mã xác thực 🛛 🗙                                                                        |
|------------------------------------------------------------|------------------------------------------------------------------------------|--------------------------------------------------------------------------------------------|
| Loại giao dịc<br>Tài khoản nh<br>Số tiền chuyế<br>Nội dung | h Rút ký quỹ từ VSD<br>ận 007782D<br>ến 500,000,000<br>TK 007782D rut ky quy | Nhập mã pin hiện tại<br>•••••<br>6<br>Lấy mã xác thực                                      |
|                                                            |                                                                              | Xác nhận mã xác thựcXMã xác thực822 210Mã có hiệu lực trong 99 giâyLãy mã xác thực82210221 |
|                                                            | 5<br>Tiếp tục                                                                | Xác nhận <b>8</b>                                                                          |

(5) KH kiểm tra lại thông tin chuyển tiền và nhấn nút Tiếp tục

(6) Nhập vào mã pin của KH (Nếu chưa có mã Pin thì đăng ký như chi tiết tại mục VI.1

(7) Nhấn nút Xác nhận để tạo yêu cầu chuyển tiền

Với các giao dịch lần tiếp theo thì không có các bước (6), (7), (8)

# 3. Ứng trước tiền bán chứng khoán

- 4 Mục đích: Màn hình cho KH tạo yêu cầu ứng trước tiền bán
- Đường dẫn: KH mở chức năng này tại đường dẫn Mở rộng/ Giao dịch tiền/ Ứng trước tiền bán
- Các bước thực hiện:

![](_page_45_Picture_0.jpeg)

![](_page_45_Picture_1.jpeg)

(1) Nhập thông tin Ứng trước: Tài khoản ứng, Số tiền

< Xác nhận giao dịch Loại giao dịch Ứng trước tiền bán Tài khoản 0077821 Tổng tiền bán 914,000,000 Tổng tiền đã ứng 779,736,256 Tiền có thể ứng 127,757,822 10,000,000 Phí ứng tạm tính 50,000 3

(3) Người dùng kiểm tra thông tin ứng trước và nhấn nút Xác nhận

(2)Nhấn nút Đồng ý

=> Phần mềm hiển thị các thông tin Ứng trước để xác thực

![](_page_45_Picture_7.jpeg)

(4) Nhập vào mã pin để lấy mã Smart OTP

#### CÔNG TY CP CHỨNG KHOÁN MB

Tòa nhà MB, số 21 Cát Linh, Đống Đa, Hà Nội, Việt Nam Tel: +84 24 7304 5688 Website: www.mbs.com.vn

![](_page_46_Picture_0.jpeg)

![](_page_46_Picture_1.jpeg)

#### CÔNG TY CP CHỨNG KHOÁN MB Tòa nhà MB, số 21 Cát Linh, Đống Đa, Hà Nội, Việt Nam Tel: +84 24 7304 5688 Website: www.mbs.com.vn

(5) Nhập vào mã pin của KH (Nếu chưa có mã Pin thì đăng ký như chi tiết tại mục VI.1

(6) Nhấn nút Xác nhận để tạo yêu cầu chuyển tiền

Với các giao dịch lần tiếp theo thì không có các bước (4), (5), (6)

# V. QUẢN LÝ TÀI KHOẢN

#### 1. Thông tin tài khoản

- 4 Mục đích: Hiển thị thông tin cá nhân của khách hàng
- 4 Đường dẫn: Menu Mở rộng/ Nhấn vào Tên khách hang

| <                | Thông tin chung                              |
|------------------|----------------------------------------------|
| Số tài khoản     | 005C007782                                   |
| Họ tên           | Lê Thị Trà My                                |
| CMND/ÐKKD        | B19D3881A0                                   |
| Hộ chiếu         |                                              |
| Địa chỉ hiện tại | 98A, ngụy như kon tum, thanh<br>xuân, hà nội |
| SĐT cố định      | 0245678910                                   |
| SĐT di động      | 0987654321                                   |
| Email            | bpm_test09@gmail.com                         |
| Tên nhân viên    | Nguyễn Mạnh Quân                             |
| Chi nhánh        | CN HÀ NỘI                                    |
| Email            | Quan.NguyenManh@mbs.com.vn                   |
| Điện thoại       | 0384549851                                   |

![](_page_47_Picture_0.jpeg)

### 2. Danh mục đầu tư

- Mục đích: Hiển thị danh mục chứng khoán của khách hàng đầu tư, theo dõi lãi lỗ trên giá vốn và giá hiện tại của chứng khoán
- 4 Đường dẫn: Menu Mở rộng/ Quản lý tài sản/ Danh mục đầu tư

| <                                      | Danh mục                                                        | đấu tư                                 | с                          | <                |                                   | Danh mụ                                                        | ịc đầu tư               |                        | G              |
|----------------------------------------|-----------------------------------------------------------------|----------------------------------------|----------------------------|------------------|-----------------------------------|----------------------------------------------------------------|-------------------------|------------------------|----------------|
| Giá trị đ<br>85,<br>Lãi/Lỗ tộ<br>^ 33, | ianh mục (VND)<br>, <b>169,49</b><br>ạm tinh<br>761,097,982 (65 | Tài<br>khoảr<br>9 <b>3,56</b><br>-67%) | 50                         | G<br>(           | Gió trị đ<br>50<br>Lãi/Lỗ<br>• 28 | danh mục (VND)<br><b>,611,5</b><br>tạm tính<br>1,991,685,402 ( | 0077<br>59,50           | <sup>821</sup> ▼<br>60 | G<br>(<br>L    |
| Danh mụ                                | c Cổ phiếu                                                      | 5                                      | ổ lệnh                     | [                | Danh mụ                           | ịc Cổ phiếu                                                    | :                       | 5ổ lệnh                |                |
| Mā/TT 🖨                                | Tống/Khô dụng 🌻 G                                               | iá TT/TB 🌻                             | Läi/Lő lạm linh 🌻          | Māy              | π ♦                               | Tống/Khả dụng 🍦                                                | Giá TT/TB 🌲             | Läi/Lő lạm l           | inh 🜲          |
| ACB<br>Thường                          | <b>100</b><br>100                                               | <b>27,800</b><br>0                     | +2,780,000<br>0.0%         | AC<br>Thu        | B<br>ờng                          | <b>100</b><br>100                                              | <b>27,800</b><br>0      | +2,78                  | 0,000<br>0.0%  |
| <b>ATG</b><br>49                       | <b>10,008</b><br>10,008                                         | <b>1,820</b><br>10,000                 | -81,865,440<br>-81.80%     | <b>ATC</b> 49    |                                   | <b>10,008</b><br>10,008                                        | <b>1,820</b>            | -81,86<br>-81          | 5,440<br>80%   |
| BID<br>Thường                          | <b>532,800</b><br>532,800                                       | <b>44,000</b><br>25,232                | +9,999,590,400<br>+74.38%  | BID              | )<br>ờng                          | <b>307,000</b><br>307,000                                      | <b>44,000</b><br>10,627 | +10,245,51:<br>+314    | 1,000<br>.04%  |
| CII<br>Thường                          | <b>1,210,460</b><br>1,210,460                                   | <b>21,000</b>                          | 13,315,060,000<br>+110.00% | CII              | òng                               | <b>1,210,460</b><br>1,210,460                                  | <b>21,000</b><br>10,000 | +13,315,06<br>+110     | 0,000<br>1.00% |
| CTR<br>Thường                          | <b>1,400</b><br>1,400                                           | <b>65,500</b><br>51,895                | +19,047,000<br>+26.22%     | CTI<br>Thu       | <b>R</b><br>òng                   | <b>1,400</b><br>1,400                                          | 65,500<br>51,895        | +19,04<br>+26          | 7,000          |
| CTS<br>Thường                          | <b>2,000</b><br>2,000                                           | 8,650                                  | +17,300,000                | E1V<br>Thư       | /FVN30<br>ong                     | <b>16,000</b><br>16,000                                        | <b>15,000</b><br>12,024 | +47,61<br>+24          | 6,000          |
| E1VFVN30<br>Thường                     | <b>16,000</b><br>16,000                                         | <b>15,000</b><br>12,024                | +47,616,000<br>+24.75%     | <b>FP</b><br>Thu | í<br>òng                          | <b>14,000</b><br>14,000                                        | 85,500<br>0             | +1,197,00              | 0.0%           |
| 507                                    | 07.000                                                          | 05 500                                 |                            | ~                | -                                 | E 040                                                          | 400.000                 | +600 10                | 8.000          |

#### 3. Tài sản

- Mục đích: Hiển thị thông tin tài sản của khách hàng: Tiền, chứng khoán, nợ, tổng tài sản...
- \rm 🕹 Đường dẫn: Menu Mở rộng/ Quản lý tài sản/ Tài sản

![](_page_48_Picture_0.jpeg)

Tòa nhà MB, số 21 Cát Linh, Đống Đa, Hà Nội, Việt Nam Tel: +84 24 7304 5688 Website: www.mbs.com.vn

![](_page_48_Picture_3.jpeg)

| <                | Tài sån  |                |
|------------------|----------|----------------|
| тк сазн          |          |                |
| 007782           | 0077821  | 0077828        |
| TSR CK (NAV) 🚺   |          | 56,237,414,741 |
| Tổng TSR 🕕       |          | 56,587,414,741 |
| Tổng giá trị CK  |          | 50,611,559,560 |
| Sức mua tối đa   |          | 2,628,014,771  |
| Số dư tiền       |          | 3,051,995,381  |
| Tiền có thể rút  |          | 2,434,844,212  |
| Tiền có thể ứng  |          | 192,960,744    |
| Quyển chờ về tạn | n tính   | 1,666,262,800  |
| Giá trị HTKD     |          | 350,000,000    |
| Giá trị HD Bond  |          |                |
|                  |          | Ĥ              |
|                  | Dột lênh |                |

# VI. QUẢN LÝ DỊCH VỤ TÀI CHÍNH

#### 1. Gia hạn khoản vay Online

- 4 Mục đích: Cho phép KH tạo đề nghị gia hạn khoản vay margin
  - Các bước thực hiện:

![](_page_49_Picture_0.jpeg)

Tòa nhà MB, số 21 Cát Linh, Đống Đa, Hà Nội, Việt Nam Tel: +84 24 7304 5688 Website: www.mbs.com.vn

|                        | Tài        | khoån             |             | ¢              |
|------------------------|------------|-------------------|-------------|----------------|
| Läy SmartOTP           | Guét OR    | ()<br>Cảnh báo    | ?<br>Hỗ trợ | ැලි<br>Cài đặt |
| 며 Giao dịch            | chứng kho  | án                |             |                |
| 📧 Giao dịch            | tiến       |                   |             |                |
| 🔒 Quản lý tà           | ii săn     |                   |             |                |
| 🔄 Sản phẩm             | thu nhập c | :ố định           |             |                |
| 🕒 🛛 Quản lý D          | νтс        |                   |             |                |
| Thông tin DV           | тс         | Gia hạr<br>Online | n khoån v   | νaγ            |
| Thay đổi hạn<br>Online | mức        |                   | 1           |                |
| 📲 Tiện ích             |            |                   |             |                |
| MBS++                  |            |                   |             |                |
|                        |            |                   |             |                |
| Denh mue Thi t         |            |                   |             | Mở rông        |

(1) Nhấn chọn màn hìnhGia hạn

| ۲ (                                                                           |                  |                 |
|-------------------------------------------------------------------------------|------------------|-----------------|
| Tài khoản                                                                     | 0990928          |                 |
| Trạng thái                                                                    | Có thể gia hạn   |                 |
| DANH SÁCH MÓN NỢ                                                              |                  |                 |
| <b>Giá Trị Khoản vay</b><br>Ngày giải ngân: 07/02/3<br>Ngày đến hạn: 09/05/2  | 2022<br>022      | 16,635,483<br>> |
| <b>Giá Trị Khoản vay</b><br>Ngày giải ngân: 08/02/<br>Ngày đến hạn: 09/05/2   | 2<br>2022<br>022 | 40,537,420<br>> |
| <b>Giá Trị Khoản vay</b><br>Ngày giải ngân: 07/02/2<br>Ngày đến hạn: 09/05/2  | 2022<br>022      | 9,037,332<br>>  |
| <b>Giá Trị Khoản vay</b><br>Ngày giải ngân: 07/02/2<br>Ngày đến hạn: 09/05/2  | 2022<br>022      | 33,136,896<br>> |
| <b>Giá Trị Khoản vay</b><br>Ngày giải ngân: 10/02/2<br>Ngày đến hạn: 11/05/20 |                  | 30,092,559<br>> |
| <b>Giá Trị Khoản vay</b><br>Ngày giải ngôn: 10/02/2<br>Ngày đến hạn: 11/05/20 |                  | 16,049          |
| <b>Giá Trị Khoản vay</b><br>Ngày giải ngân: 11/02/2<br>Ngày đến hạn: 12/05/20 |                  | 50,153,396<br>> |

![](_page_49_Picture_6.jpeg)

(2)Trên danh sách món nợ, nhấn chọn món nợ cần gia hạn

(3)Nhấn 'Tôi đồng ý....(4)Nhấn nút Gia hạn

![](_page_49_Picture_9.jpeg)

![](_page_50_Picture_0.jpeg)

Tòa nhà MB, số 21 Cát Linh, Đống Đa, Hà Nội, Việt Nam Tel: +84 24 7304 5688 Website: www.mbs.com.vn

![](_page_50_Picture_3.jpeg)

- > Quý khách có thể tra cứu lịch sử yêu cầu gia hạn trên màn hình 'Lịch sử'
- 2. Thay đổi hạn mức Online
- 4 Mục đích: Cung cấp chức năng Thay đổi hạn mức margin Khách hàng có thể làm Online
  - Các bước thực hiện:

![](_page_51_Picture_0.jpeg)

Tòa nhà MB, số 21 Cát Linh, Đống Đa, Hà Nội, Việt Nam Tel: +84 24 7304 5688 Website: www.mbs.com.vn

![](_page_51_Picture_3.jpeg)

(1)Nhấn chọn chức năng Thay đổi hạn mức

![](_page_51_Picture_5.jpeg)

- (2)Nhập hạn mức mới
- (3) Tích vào Tôi đã đồng ý
- (4) Nhấn nút Xác nhận

![](_page_51_Picture_9.jpeg)

(5)Nhập đúng mã pin và nhấn 'Lấy mã Smart OTP'

(6) Nhấn nút 'Nhập mã OTP, sau đó nhấn nút Xác nhận để tạo yêu cầu

![](_page_52_Picture_0.jpeg)

Tòa nhà MB, số 21 Cát Linh, Đống Đa, Hà Nội, Việt Nam Tel: +84 24 7304 5688 Website: www.mbs.com.vn

![](_page_52_Picture_3.jpeg)

> Quý khách có thể tra cứu lịch sử yêu cầu gia hạn trên màn hình 'Lịch sử'

# VII. TIỆN ÍCH

#### 1. Xác nhận lệnh online

- 4 Mục đích: Cung cấp chức năng cho Khách hàng Xác nhận lệnh Online thay cho việc ký phiếu lệnh tại quầy giao dịch.
- Đăng ký dịch vụ Xác nhận lệnh Online: Chỉ thực hiện lần đầu
  - Khách hàng nhấn chọn chức năng Xác nhận lệnh Online, hệ thống sẽ hiển thị thông báo mời Đăng ký dịch vụ nếu chưa Đăng ký

CÔNG TY CP CHỨNG KHOÁN MB

Tòa nhà MB, số 21 Cát Linh, Đống Đa, Hà Nội, Việt Nam Tel: +84 24 7304 5688 Website: www.mbs.com.vn

![](_page_53_Picture_3.jpeg)

- (1) Nhấn chọn chức năng XNL Online
- (2) Trên màn hình Thông báo nhấn vào nút Đồng ý

(3) Nhấn vào ô Tôi đồng ý với điều khoản, sau đó nhấn nút Đăng ký. Hệ thống sẽ gửi mã xác thực qua SMS

- (4) Nhập mã xác thực vào, sau đó nhấn nút Tiếp tục.
- Các bước Xác nhận lệnh Online:

![](_page_54_Picture_0.jpeg)

Tòa nhà MB, số 21 Cát Linh, Đống Đa, Hà Nội, Việt Nam Tel: +84 24 7304 5688 Website: www.mbs.com.vn

| < x              | Xác nhận lệnh online         |                      |                      |  |  |  |
|------------------|------------------------------|----------------------|----------------------|--|--|--|
| Tài khoản        | Tài khoản                    |                      | ~                    |  |  |  |
| 1/1/2021         | <b>ö</b> –                   | 31/1/2021            | ä                    |  |  |  |
| Trạng thái       | Tất cả                       |                      | ~                    |  |  |  |
| DANH SÁCH LỆNH   |                              | Ch                   |                      |  |  |  |
|                  |                              |                      |                      |  |  |  |
| O MBS<br>0006561 | <mark>Bón</mark><br>Chờ khớp | <b>300</b><br>9.9    | Đà XN :              |  |  |  |
| O MBS<br>0006561 | <mark>Bán</mark><br>Chờ khớp | <b>200</b><br>9.9    | Chưa XN              |  |  |  |
| O MBS<br>0006561 | <mark>Bán</mark><br>Đã khớp  | <b>400</b><br>9.9    | Đà XN <sup>:</sup>   |  |  |  |
| MBS              | <mark>Bán</mark><br>Đã khớp  | <b>1,000</b><br>9.8  | Chưa XN <sup>:</sup> |  |  |  |
| ✓ 0006561        | <mark>Bán</mark><br>Đã khớp  | <b>1,000</b><br>10.5 | Chưa XN              |  |  |  |
| O MBS<br>0006568 | <mark>Bán</mark><br>Đã khớp  | <b>1,000</b><br>9.8  | Đã XN                |  |  |  |
| O MBS<br>0006568 | <mark>Bán</mark><br>Đã khớp  | <b>1,000</b><br>9.8  | Đà XN                |  |  |  |
| O MBS<br>0006561 | <mark>Bán</mark><br>Đã khớp  | 300                  | Đà X.                |  |  |  |
| O MBS<br>0006561 | <mark>Bán</mark><br>Đã khớp  | 1,5 2<br>9.9         | Đã XN                |  |  |  |
|                  |                              | Xác nhậ              | n lệnh               |  |  |  |

![](_page_54_Picture_4.jpeg)

(2)Nhấn nút Xác nhận

![](_page_54_Picture_6.jpeg)

![](_page_54_Picture_7.jpeg)

(4) Nhập vào đúng mã pin(5) Nhấn Nhập mã OTP và nhấn nút Xác nhận

(3)Nhấn vào Tôi đồng ý, sau đó nhấn nút Đồng ý

# 2. Đăngký quyền mua

4 Mục đích: Cấp cấp màn hình cho NĐT đăng ký mua chứng khoán phát hành thêm

Các bước thực hiện:

![](_page_55_Picture_0.jpeg)

| C Thực hiện quantum chiến quantum chiến qua<br>chiến quantum chiến quantum chiến quantum chiến quantum chiến quantum chiến quantum chiến quantum chiến quantum chiến quantum chiến quantum chiến quantum chiến quantum chiến quantum chiến quantum chiến quantum chiến quantum chiến quant | yến Lịch sử          |          |
|----------------------------------------------------------------------------------------------------|----------------------|----------|
| Tài khoản                                                                                                    | 0087851              | ~        |
| Mä CK                                                                                                    | Tất cả               |          |
| Danh sách chứng khoán                                                                                                    |                      |          |
| Mã chứng khoán:<br>Ngày bắt đầu đăng kỳ: 01/<br>Ngày kết thúc đăng kỳ: 01/<br>Khối lượng: 10,000                                                                                                    | 03/2017<br>10/3201 1 | AAA<br>> |
| Mã chứng khoán:<br>Ngày bắt đầu đăng kỷ: 18/<br>Ngày kết thúc đăng kỷ: 18/<br>Khối lượng: 8,000                                                                                                    |                      | аам<br>> |
| Mã chứng khoán;<br>Ngày bắt đầu đăng kỷ: 12/<br>Ngày kết thúc đăng kỷ: 31/<br>Khối lượng: 26,763                                                                                                    | 12/2021<br>12/2023   | ACB      |
| Mã chứng khoản:<br>Ngày bất dầu dăng kỳ: 26/<br>Ngày kết thúc đăng kỳ: 28/<br>Khối lượng: 11,480                                                                                                    |                      | GEX<br>> |
| Mã chứng khoán:                                                                                                    |                      | MBS      |
|                                                                                                    |                      | <b>B</b> |

(1)Nhấn vào 1 dòng tương ứng với Mã CK mà NĐT muốn đăng ký mua

| < т             | hực hiện quyển |  |
|-----------------|----------------|--|
| TK đãng ký      | 0087851        |  |
| Mã CK           | AAA            |  |
| Ngày BĐ đăng ký | 01/03/2017     |  |
| Ngày KT đăng ký | 01/10/3201     |  |
| SL quyển        | 10,000         |  |
| SL được mua     | 2,000          |  |
| Giá mua         | 20,000         |  |
| Số CP đăng ký   | 1,000          |  |
| Tổng tiền mua   | 20,000,000     |  |
| TK chuyển tiền  | 0087851        |  |
| Số dư hiện tại  | 14,596,241,647 |  |
| Số dư còn lại   | 14,576,241,647 |  |
|                 |                |  |
|                 |                |  |
|                 | 9              |  |
|                 | Ű              |  |
|                 | 3              |  |
|                 | Đăng ký        |  |

(2) Nhập số lượng mua và chọn tài khoản thanh toán tiền.

(3) Nhấn nút Đăng ký để tạo yêu cầu.

CÔNG TY CP CHỨNG KHOÁN MB

Tòa nhà MB, số 21 Cát Linh, Đống Đa, Hà Nội, Việt Nam Tel: +84 24 7304 5688 Website: www.mbs.com.vn

| < Thực hiện qu                                                                                                    | yên Lịch sử |     |
|----------------------------------------------------------------------------------------------------|-------------|-----|
| Tài khoản                                                                                                    | 0087851     | *   |
| Mä CK                                                                                                    | Tất cả      |     |
| Trạng thái                                                                                                    | Tất cả      | •   |
| LỊCH SỬ MUA PHÁT HÀNH                                                                                                    | I THÊM      |     |
| Mã chứng khoán;<br>Tai khoản: 0087851<br>Ngày bắt đầu dăng kỳ: 18/<br>Khải lượng: 1,000<br>Giả mưa: 20,000<br>Sẽ tiến nộp: 20,000,000<br>Ngày thực hiện: 0/03/2017<br>Trạng thái: Quyền chưa về |             | AAA |
| Mā chứng khoản:<br>Tái khoản: 0087851<br>Ngày bắt đầu đăng kỷ: 12/<br>Khối lượng: 2,000<br>Giả mua: 10,000<br>Số tiến nập: 20,000,000<br>Ngày thực hiện: 16/08/202<br>Trạng thái: Quyền chưa về |             | APC |
| <b>Mỗ chứng khoản;</b><br>Tái khoản: 0087851<br>Ngày bắt đầu đăng kỳ: 22/<br>Khối lượng: 1,000                                                                                                  | /06/2021    | APC |
| Giá mua: 10,000<br>Số tiền nập: 10,000,000<br>Ngày thực: hiện: 16/08/202                                                                                                    |             | Ð   |

NĐT có thể tra cứu Lịch sử đăng ký mua trên Tab Lịch sử

# 3. Thay đổi dịch vụ

➡ Mục đích: Cung cấp chức năng cho NĐT có thể đăng ký:

- Dịch vụ chăm sóc tài khoản
- Phương thức xác thực
- Dịch vụ ứng trước tự động SMUT

#### 3.1. DV chăm sóc

NĐT có thể chuyển đổi dịch vụ chăm sóc tài khoản từ DV MBS Online sang Dịch vụ có Broker chăm sóc hoặc ngược lại

![](_page_56_Picture_0.jpeg)

Tòa nhà MB, số 21 Cát Linh, Đống Đa, Hà Nội, Việt Nam Tel: +84 24 7304 5688 Website: www.mbs.com.vn

### Đăng ký dịch vụ

![](_page_56_Picture_4.jpeg)

(1)Nhấn chọn nút Đăng ký. NĐT có thể Đăng ký chuyển qua lại giữa dịch vụ MBS Online và Dịch vụ có broker (2) Nhấn Tôi đọc và đồng ý...

(3) Nhấn nút Xác nhận đăng ký để tạo yêu cầu

![](_page_57_Picture_0.jpeg)

Tòa nhà MB, số 21 Cát Linh, Đống Đa, Hà Nội, Việt Nam Tel: +84 24 7304 5688 Website: www.mbs.com.vn

# 3.2. Đăng ký dịch vụ SMUT (Ứng trước tự động)

![](_page_57_Picture_4.jpeg)

(1)Nhấn nút Đăng ký

(2)Nhấn vào Tôi đồng ý..

(3) Nhấn nút Xác nhận đăng ký. Hệ thống sẽ gửi mã OTP qua SMS đến NĐT (4) Nhập mã OTP NĐT nhận được qua SMS. Sau đó nhấn nút Tiếp tục để tạo yêu cầu.

#### **3.3.** Đăng ký Phương thức xác thực

NĐT đang sử dụng phương thức xác thực là Ma trận, có thể đăng ký chuyển đổi sử dụng Phương thức xác thực là Smart Otp

![](_page_58_Picture_0.jpeg)

<

2

Thay đổi phương thức xác thực Smart...

000361 Đặng Xuân Thu

CÔNG TY CP CHỨNG KHOÁN MB

Tòa nhà MB, số 21 Cát Linh, Đống Đa, Hà Nội, Việt Nam Tel: +84 24 7304 5688 Website: www.mbs.com.vn

![](_page_58_Picture_3.jpeg)

(1) Nhấn nút SmartOtp để đăng ký chuyển đổi sang loại xác thực là Smart OTP

![](_page_58_Picture_5.jpeg)

3

(3) Nhấn nút Xác thực đăng

ký hệ thống sẽ gửi mã OTP qua SMS cho NĐT.

![](_page_58_Picture_8.jpeg)

(4) NĐT nhập mã xác thực OTP và nhấn nút tiếp tục để gửi yêu cầu lên hệ thống

# 4. Đăng ký tài khoản dịch vụ

➡ Mục đích: Cung cấp chức năng cho phép NĐT đăng ký tài khoản:

- Dịch vụ Margin •
- Dich vu M-Credit •
- Các bước thực hiện:
  - Đăng ký dịch vụ margin
  - Đăng ký tài khoản M-credit

![](_page_59_Picture_0.jpeg)

#### VIII. MBS ++

### 1. Giới thiệu bạn bè

- 🖊 Mục đích: Cho phép NĐT có thể tham gia chương trình Giới thiệu bạn bè mở tài khoản giao dịch chứng khoán qua MBS Mobile App.
- 🖊 KH đăng nhập ứng dụng MBS Mobile trên điện thoại, chọn Mở rộng (ở góc bên phải dưới cùng của màn hình). Chọn MBS++ và chọn chức năng Giới thiệu ban bè.
- Giới thiệu bạn bè mở tài khoản Một lời giới thiệu Tiến triệu về tay Chi tiết Chi tiết

![](_page_59_Picture_7.jpeg)

![](_page_59_Picture_8.jpeg)

Click vào "Chia sẻ ngay" để gửi thông tin giới thiệu đến bạn bè thông qua SMS, Facebook, Zalo. Messenger, Skype, Gmail...

Click chọn "Tham gia" và xác nhận đồng ý để hoàn tất đăng ký tham gia chương trình.

Tiền thưởng sẽ chi trả vào ngày làm việc liền sau. NĐT có thể tra cứu thông tin ngay trên App.

Khi người được giới thiệu phát sinh giao dịch, NĐT được nhận hoa hồng hàng tháng

![](_page_60_Picture_0.jpeg)

# IX. CÀI ĐẶT

3. Thiết lập Smart OTP

### 3.1. Đăng ký Smart OTP

- Mục đích: Đăng ký Smart OTP cho thiết bị để xác thực khi khách hàng thực hiện giao dịch
  - Các bước thực hiện:

![](_page_60_Picture_7.jpeg)

(1)Nhập vào mã OTP mà phần mềm gửi tới số điện thoại của KH

- (3) Nhập vào mã pin thiết lập
- (4) Nhấn nút Xác nhận

(2) Nhấn nút Xác nhận

### 3.2. Hủy đăng ký Smart OTP

Mục đích: Hủy đăng ký Smart OTP của thiết bị. Sau khi hủy đăng ký, tài khoản sẽ không thực hiện các giao dịch đặt lệnh, chuyển tiền, ứng trước... trên thiết bị đã hủy đăng ký

Các bước thực hiện:

![](_page_61_Picture_3.jpeg)

- (6) Nhấn nút Lấy mã xác thực
- (7) Nhấn nút Xác nhận

### 3.3. Đổi mã pin Smart OTP

- 🖊 Mục đích: Đổi mã pin Smart OTP
- Đường dẫn: KH mở chức năng này tại menu Mở rộng/ Cài đặt/ Thiết lập Smart OTP/
  Đổi mã pin Smart OTP

![](_page_62_Picture_0.jpeg)

Các bước thực hiện:

![](_page_62_Picture_3.jpeg)

- (1) Nhập mã pin hiện tại
- (2) Nhấn nút Xác nhận

- (3) Nhập mã pin mới và nhập lại mã pin mới
- (4) Nhấn nút Xác nhận

# 4. Đổi mật khẩu

- 🖊 Mục đích: Đổi mật khẩu đăng nhập phần mềm
- 4 Đường dẫn: KH mở chức năng tại menu Mở rộng/ Cài đặt/ Đổi mật khẩu
  - Các bước thực hiện:

![](_page_63_Picture_1.jpeg)

 (1) Nhập đúng mật khẩu hiện tại và mật khẩu mới

(2) Nhấn nút Xác nhận

#### CÔNG TY CP CHỨNG KHOÁN MB

Tòa nhà MB, số 21 Cát Linh, Đống Đa, Hà Nội, Việt NamTel: +84 24 7304 5688Website: www.mbs.com.vn

![](_page_63_Picture_6.jpeg)

(3)Nhập vào mã pin hiện tại và nhấn nút Lấy mã xác thực

| Xác nhận mã xác thực 🛛 🗙     |  |  |  |
|------------------------------|--|--|--|
| Mã xác thực                  |  |  |  |
| 822 210                      |  |  |  |
| Mã có hiệu lực trong 99 giây |  |  |  |
| Lấy mã xác thực 4            |  |  |  |
| 822210                       |  |  |  |
| Xác nhận 5                   |  |  |  |

(4) Nhấn nút Lấy mã xác thực

(5) Nhấn nút Xác nhận để lưu lại mật khẩu mới

#### 5. Xác thực sinh trắc học

- Mục đích: Kích hoạt hoặc hủy kích hoạt chức năng đăng nhập bằng sinh trắc học (vân tay, khuôn mặt). Khi kích hoạt chức năng đăng nhập bằng sinh trắc học, người dùng vẫn có thể đăng nhập bằng mật khẩu tĩnh.
- Đường dẫn: Người dùng có thể mở chức năng này tại menu Mở rộng/ Cài đặt/ Xác thực sinh trắc học
  - Người dùng bật hoặc tắt để kích hoạt hoặc bỏ kích hoạt chức năng

![](_page_64_Picture_0.jpeg)

![](_page_64_Picture_2.jpeg)

### 6. Thiết lập giao diện

**4** Mục đích: Thiết lập chủ đề của giao diện. Người dùng có 3 lựa chọn:

![](_page_64_Picture_5.jpeg)

- 7. Màn hình đặt lệnh mặc định
- 4 Mục đích: Thiết lập màn hình Đặt lệnh mặc định (Đặt lệnh cơ sở/ Đặt lệnh phái sinh)
- 4 Đường dẫn: Menu Mở rộng/ Cài đặt/ Màn hình đặt lệnh mặc định
  - > Người dùng thường xuyên sử dụng màn hình nào thì bật mặc định của màn hình đó

![](_page_64_Figure_10.jpeg)

![](_page_65_Picture_0.jpeg)

### 8. Chọn ngôn ngữ

- ♣ Mục đích: Thiết lập ngôn ngữ sử dụng phần mềm
- 4 Đường dẫn: Người dùng mở chức năng Thiết lập ngôn ngữ trên: Màn hình đăng nhập,

Menu Mở rộng, Menu Mở rộng/ Cài đặt/ Chọn ngôn ngữ

![](_page_65_Picture_6.jpeg)